Ansys2021R1対応

## Web技術セミナー受講の手引き

セミナー受講のための事前設定が含まれています 必ずお読みください

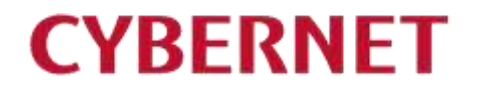

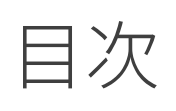

#### CYBERNET

#### 初めに

- Web技術セミナーの実施環境 必要な受講環境
- システム要件
- クラウド接続エラーについて
- クラウド接続ができない場合
- お手元のマシンで受講する際の注意
- セミナー実施日の2~3日前までに行う 作業
- ▶受講メールを確認する
- ▶ セミナーテキスト (PDF) をダウンロードす る
- ▶ Zoomクライアントをインストールする
- ▶ スピーカー・マイクをテストする
- ▶ クラウドクライアント(高速リモートデスク トップ)をインストールする
- ▶ クラウドの起動確認を行う

- セミナー当日に行う作業
  - ▶Zoom会議室にログインする
- セミナー中
  - CYBERNET CAE CLOUDにログインする
     クラウドマシンを起動しログインする
  - ▶ セミナー受講時の諸注意
  - ▶ Zoomで質疑応答する
  - ▶ Tips:全画面表示を行いたい場合
  - ▶トラブルシューティング:切断と再接続

#### ■ セミナー終了

- クラウドマシンの終了
   サイバネットクラウドからのログアウト
- ▶ Zoomミーティングからの退出 Zoomの終了
- Zoomクライアントおよび高速リモートデ スクトップクライアントのアンインストール
- 問い合わせ先

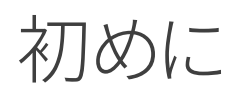

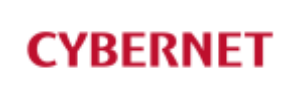

- この度はWeb技術セミナーを受講いただきありがとうございます。
- 本手引書は、Web技術セミナーを受講いただくために必要な設定をまとめたドキュ メントです。
- クラウド接続のための準備が必要となります。本手引書をお読みいただき、早めに 接続確認いただくことをお勧めいたします。

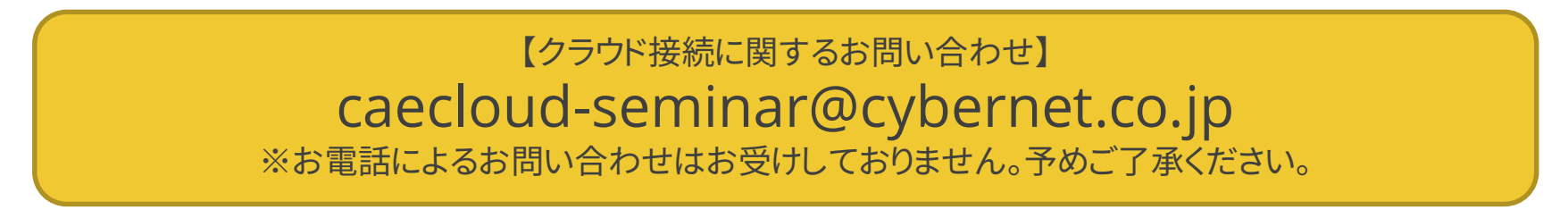

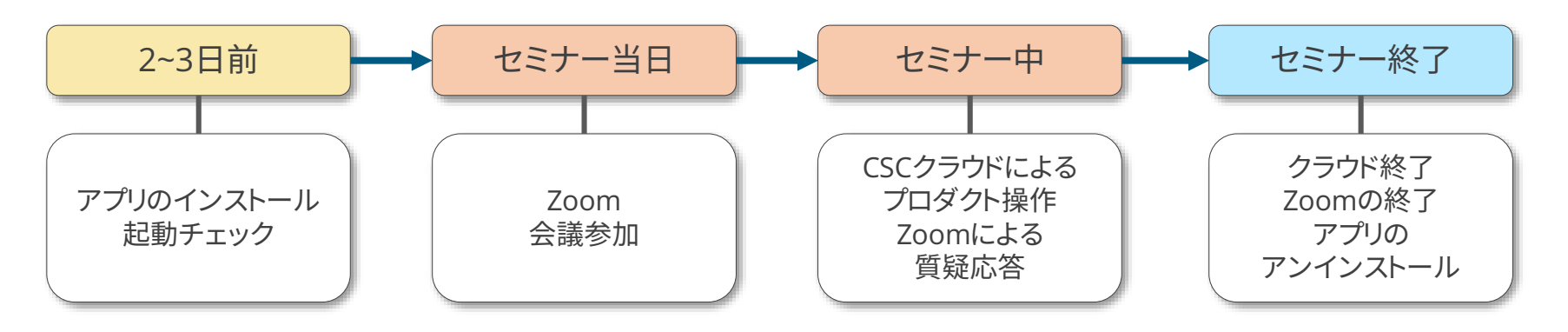

注:各設定を行わないとセミナーを受講できません。

## Web技術セミナーの実施環境

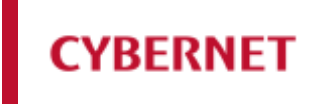

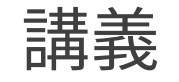

#### ►ZOOM (<u>https://zoom.us/</u>)

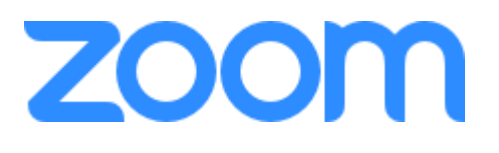

- 講師の音声、操作画面を共有します
  - ミーティング形式で実施いたします
  - 受講者の音声・画面(画面共有とした場合)は共有されます

| 実習

CYBERNET CAE CLOUD (<u>https://www.cybernet.co.jp/caecloud/</u>)

- クラウド上のアプリを使用して操作実習を行います
  - クラウド上の実習用ライセンスを使用いたします(受講者側でライ センスを用意する必要はありません)

- TCP 21752ポート(PROXY経由の接続は不可) を使用します

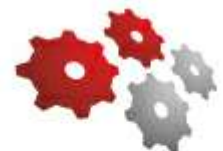

## 必要な受講環境

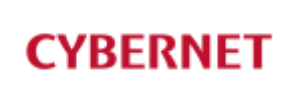

#### 必須

- トキーボード・スクロールホイール付きマウス
- ▶ マイク・スピーカー ※Zoomを起動しているマシンに接続されている必要があります
- ▶インターネット接続

#### 推奨

▶ 20インチ以上のワイドモニター または2画面表示できる環境 セミナーテキストを随時参照する形でセミナーは進んでいきます アプリケーション操作とは別に講師画面やセミナーテキスト(PDF)を表示できる環境が望ましいです

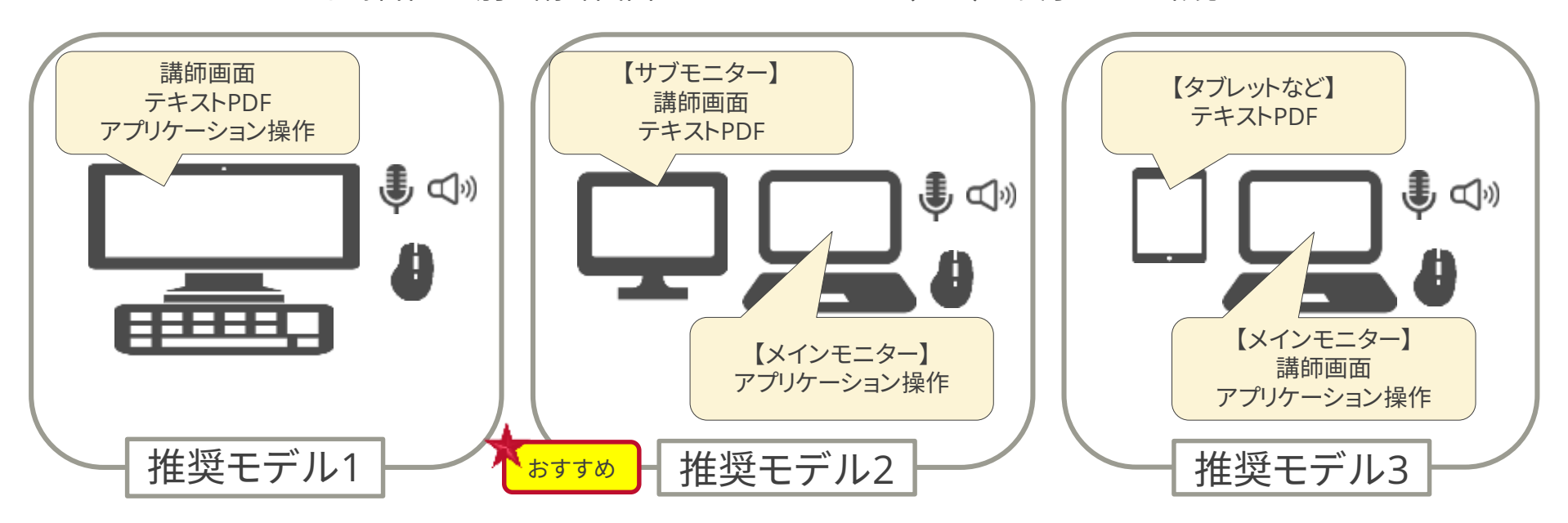

## システム要件

#### CYBERNET CAE CLOUD

#### ► OS

- Microsoft Windows 8.1、10 以上 (32/64bit)
- ▶ Web ブラウザ
  - Microsoft Internet Explorer 11
  - Google Chrome 60 以上
- ▶ ソフトウェア
  - リモート接続クライアント
- ▶ HW スペック
  - メモリ1GB 以上 ストレージ 350MB 以上

▶使用ポート

• TCP 21752 (PROXY経由の接続は不可)

#### Zoom

► OS

• Windows 10、Windows 8または8.1

CYRFRNFT

- ▶ Webブラウザ
  - IE7+、Firefox、Chrome、Safari5+
- ▶ プロセッサ
  - 最低:シングルコア1Ghz以上
  - 推奨:デュアルコア2Ghz以上
- ► RAM
  - 推奨:4Gb
- ▶帯域幅
  - グループビデオ通話の場合:高品質ビデオの 場合は600kbps/1.2Mbps(上り/下り)
  - ギャラリービューの場合:1.5Mbps/1.5Mbps
     (上り/下り)

詳細はZoomのサポートページをご覧ください https://support.zoom.us/hc/ja/articles/201362023

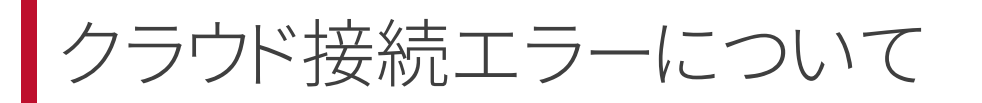

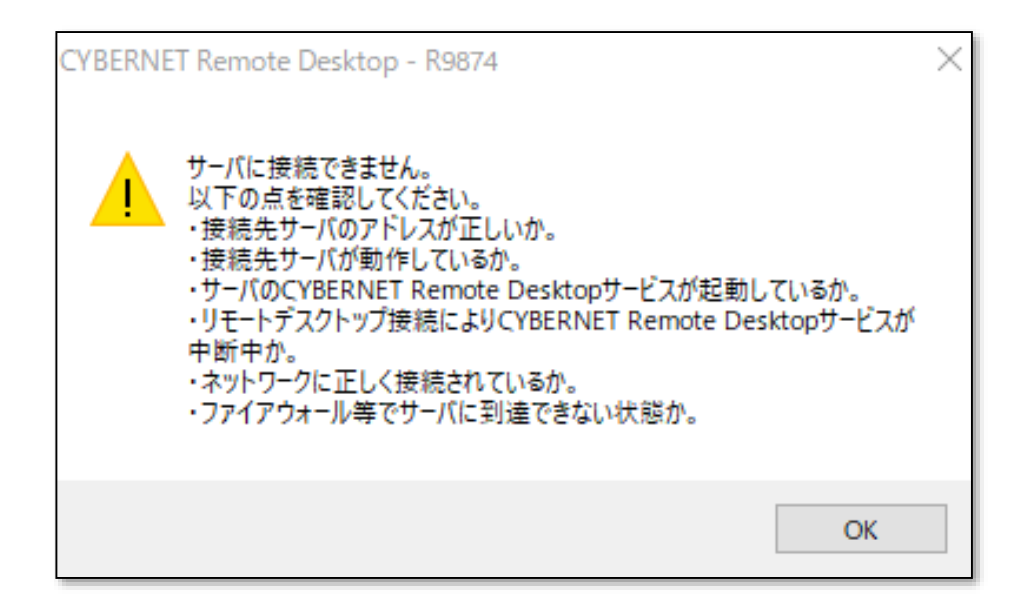

- 高速リモートデスクトップによるクラウド接続(本マニュアル P.16以降参照)を行った際、上記エラーが発生することがあります。
- エラー原因としては、以下のようなものが考えられます
- ▶ TCP21752ポートが開放されていない
- ▶ 起動直後の接続でサーバ側の準備が整っていない
- 5分程度待っても接続できない場合は、ポートが開放されていない可能性があります。システム管理者にご相談いただくか、次項(クラウド接続ができない場合)の方法をご検討ください。

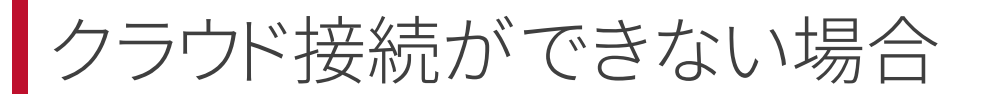

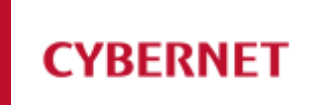

- CYBERNET CAE CLOUDの接続には、TCP 21752ポートが必要となります。
- ネットワークセキュリティ(ファイアウォール等)により、TCP 21752ポートを使った 接続が許されない場合は、下記の方法にて実習プロダクトの利用をご検討ください。
- 1. 一般プロバイダの回線、Wifiルータ、テザリングなどを使ってクラウドに接続する
- 2. クラウド上の実習プロダクトではなく、お手元のマシンにインストールされているプ ロダクトを使う

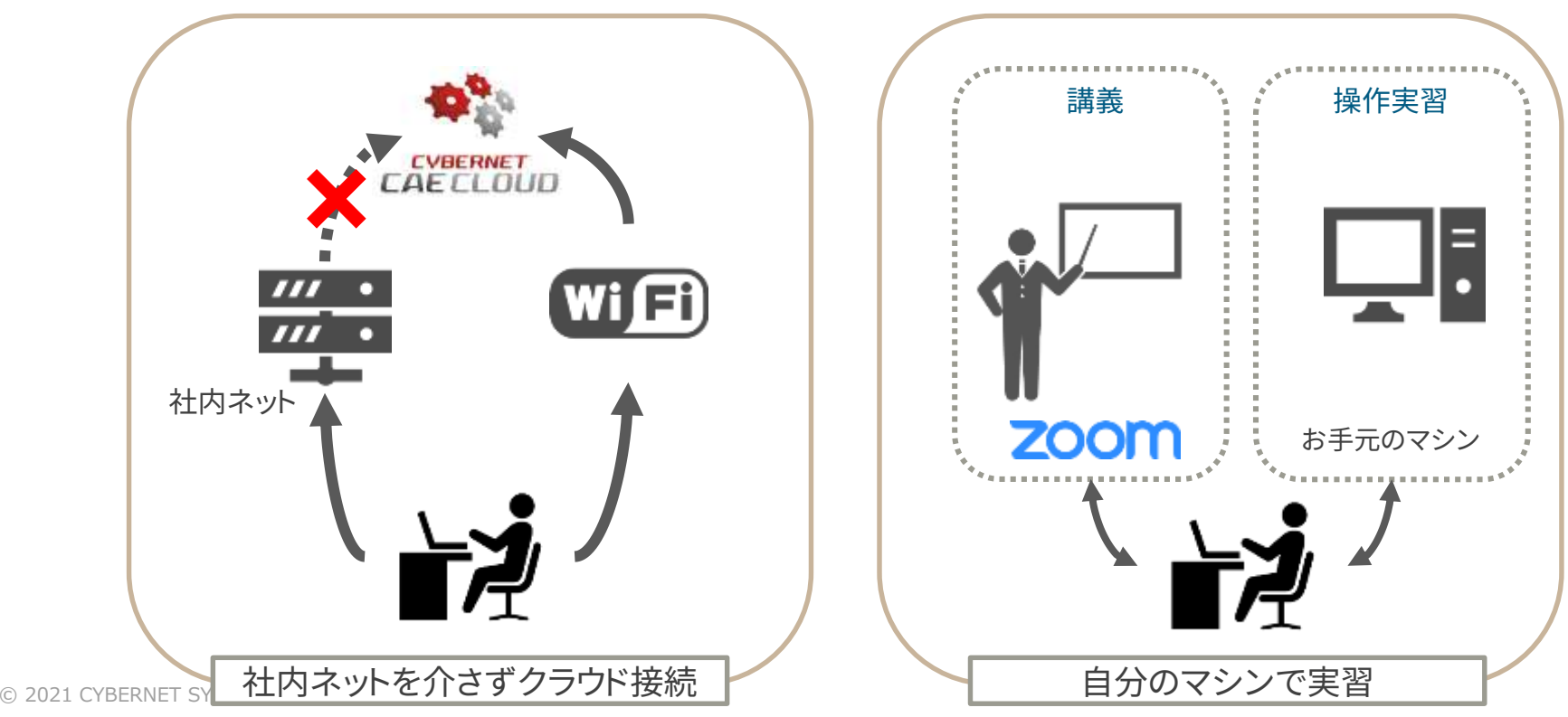

## お手元のマシンで受講する際の注意

#### 実習データをあらかじめご用意ください

- ▶ 受講票メールに記載されているURLからダウンロードできるデータは、セミナーで使用する Ansysのバージョンに即しています。
- ▶ セミナーで使用するAnsysバージョンとお手元のAnsysバージョンが異なる場合は、Webサ ポートサイトよりデータをダウンロードしてください。

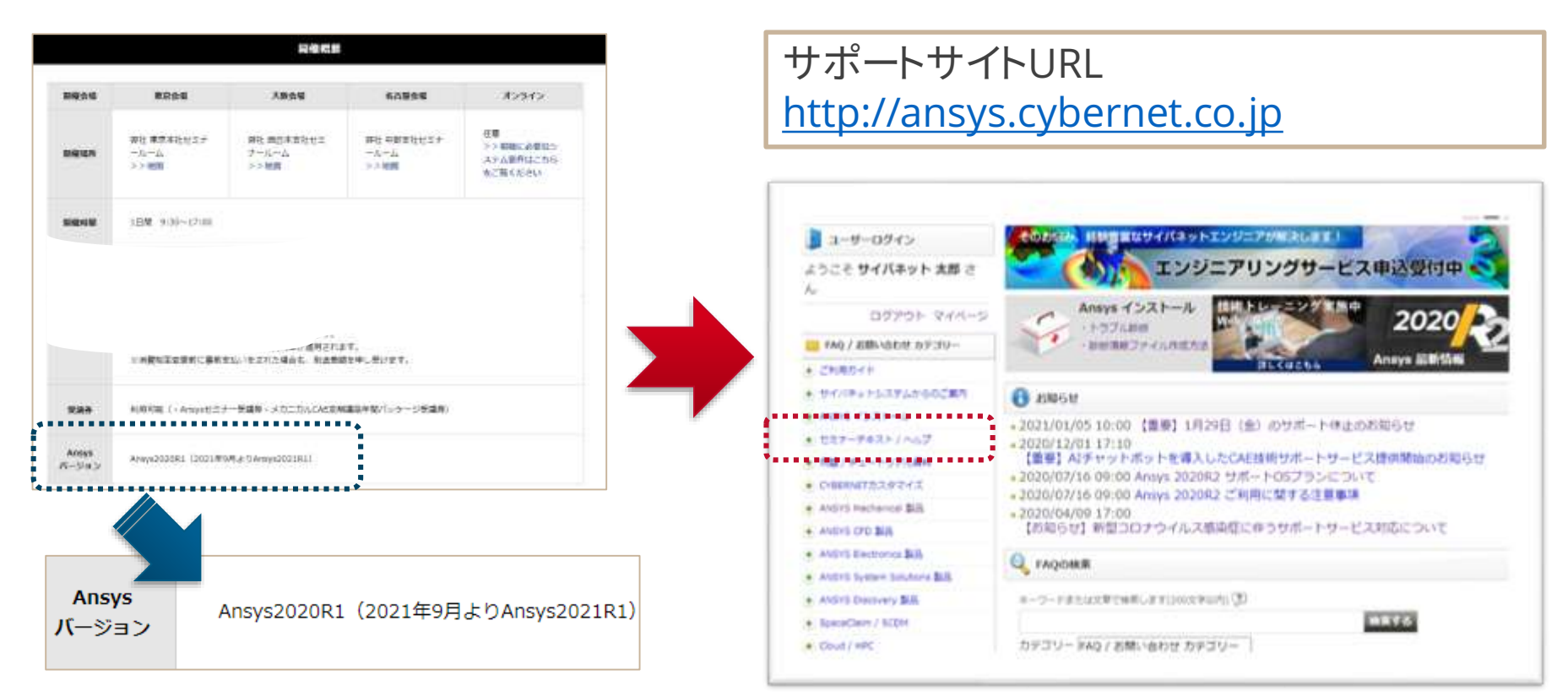

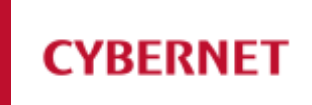

# セミナー実施日の2~3日前までに行う作業

© 2021 CYBERNET SYSTEMS CO., LTD. All Rights Reserved.

## 必要な作業

#### CYBERNET

■ セミナー実施の3日前~前日までの間に下記の作業を行ってください

- 1. 受講メールを確認する
- 2. セミナーテキスト(PDF)をダウンロードする
- 3. Zoomクライアントをインストールする
- 4. クラウドクライアント(高速リモートデスクトップ)をインストールする
- 5. クラウドの起動確認を行う

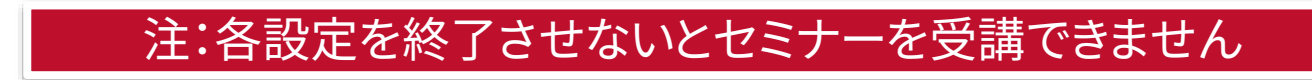

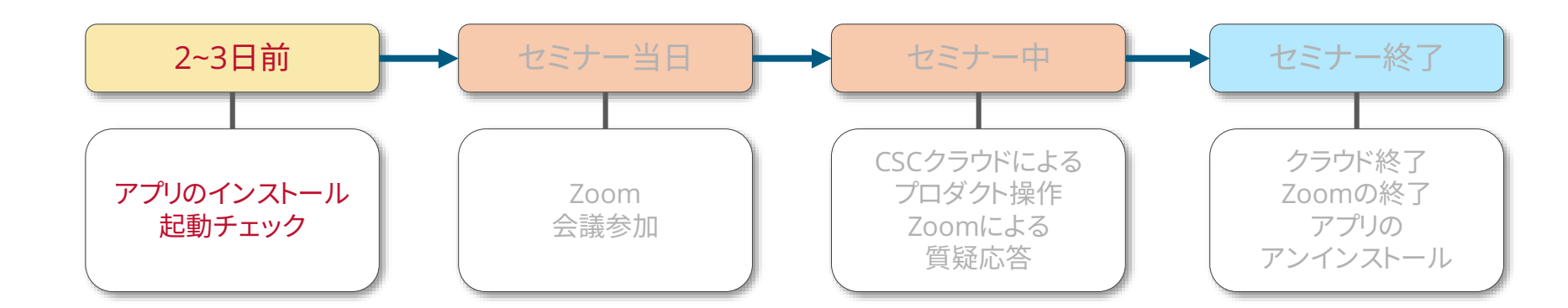

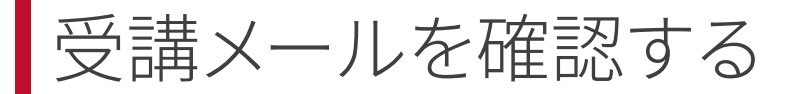

#### CYBERNET

### ● 受講メールには以下の情報が記載されています

| ユーザーID              | Zoom・クラウドで使用 |  |  |  |
|---------------------|--------------|--|--|--|
| ミーティング番号            | Zoomで使用      |  |  |  |
| ミーティングパスワード         | Zoomで使用      |  |  |  |
| セミナー用URL            | クラウドで使用      |  |  |  |
| 企業コード               | クラウドで使用      |  |  |  |
| クラウドマシン名            | クラウド・講義で使用   |  |  |  |
| クラウドパスワード           | クラウドで使用      |  |  |  |
| セミナーテキストダウンロード用 URL |              |  |  |  |

※ セミナー中はいつでも参照できる状態にしてください※ メールが届かない場合は、運営までご連絡ください

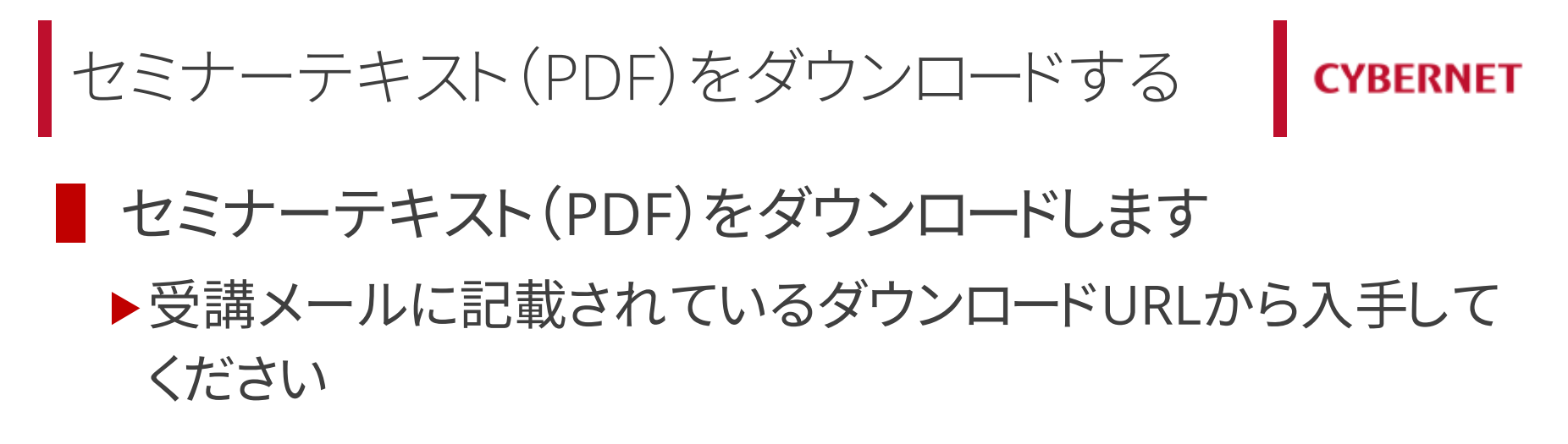

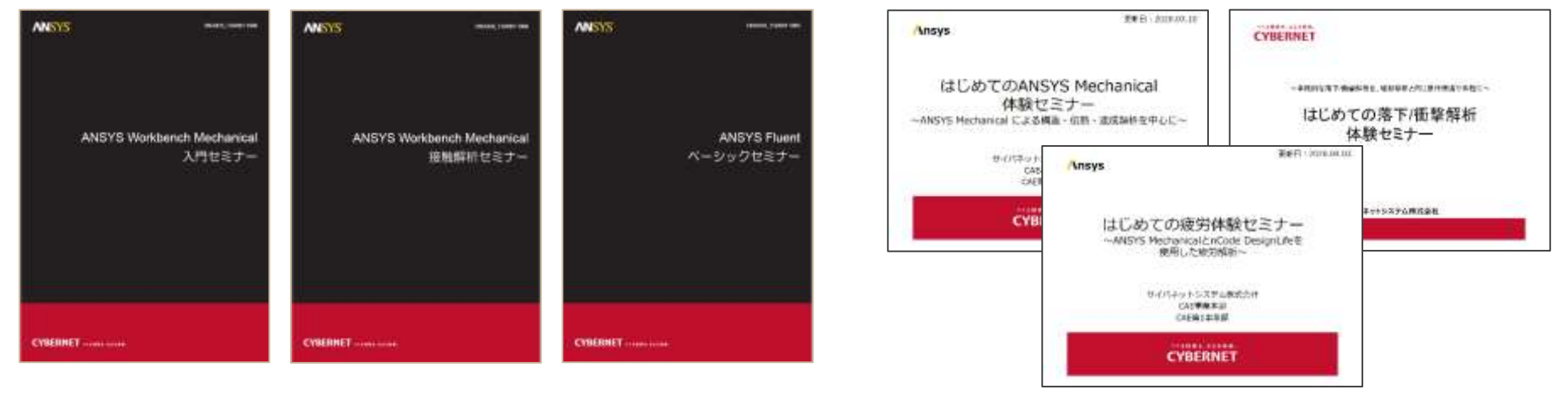

CAE技術トレーニングテキスト

体験セミナーテキスト

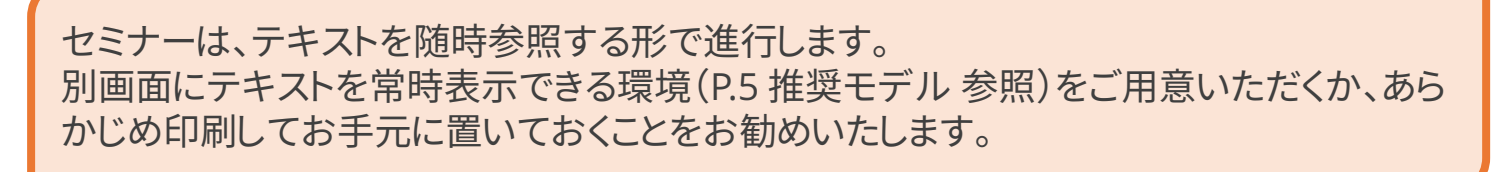

Zoomクライアントをインストールする

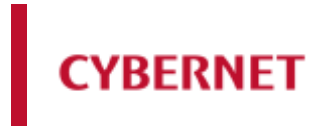

Zoomクライアント(アプリ)をインストールしてください▶必ず最新版のZoomクライアントをインストールしてください

#### インストール手順

- 1. <u>https://zoom.us/download</u>にアクセスします。
- 「ミーティング用Zoomクライアント」の「ダウンロード」ボタンをクリックしてインストー ラーをダウンロードします。
- 3. ダウンロードしたファイルを「実行」してインストールします

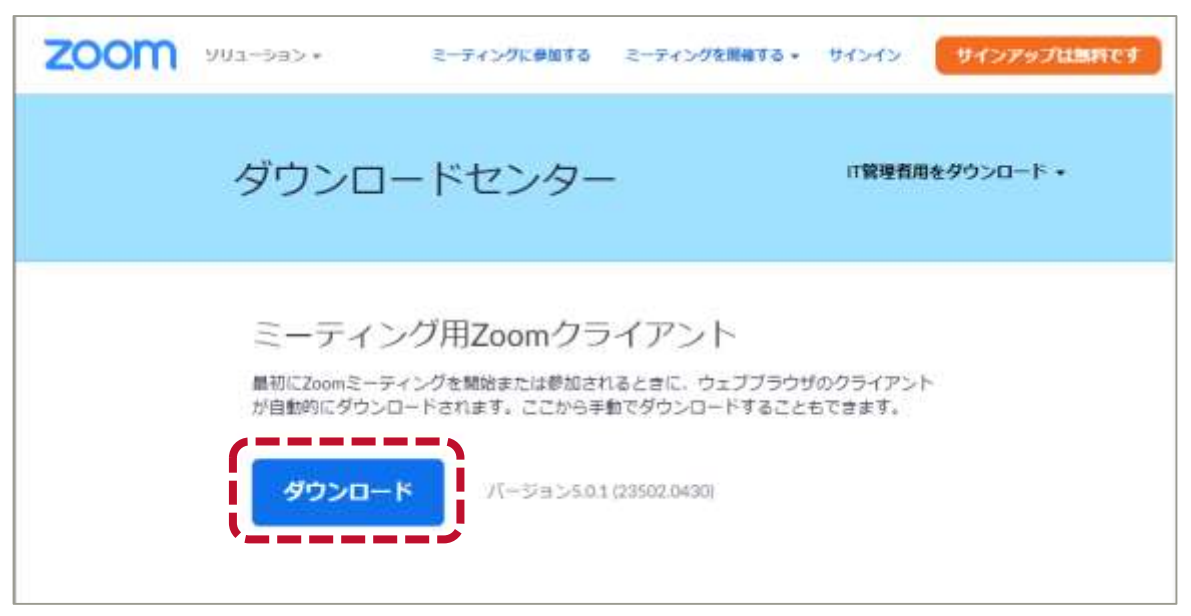

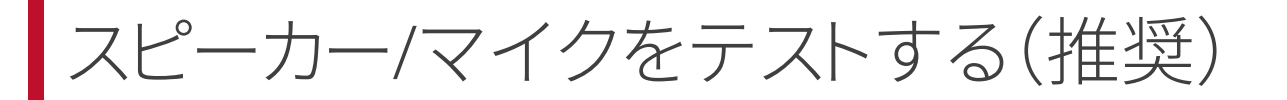

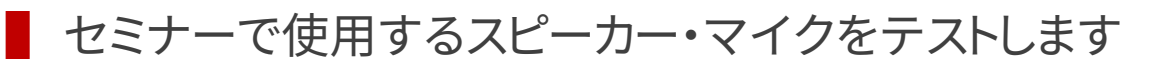

▶ スピーカー・マイク(ヘッドセットなど)をPCに接続した状態で下記URLにアクセスします

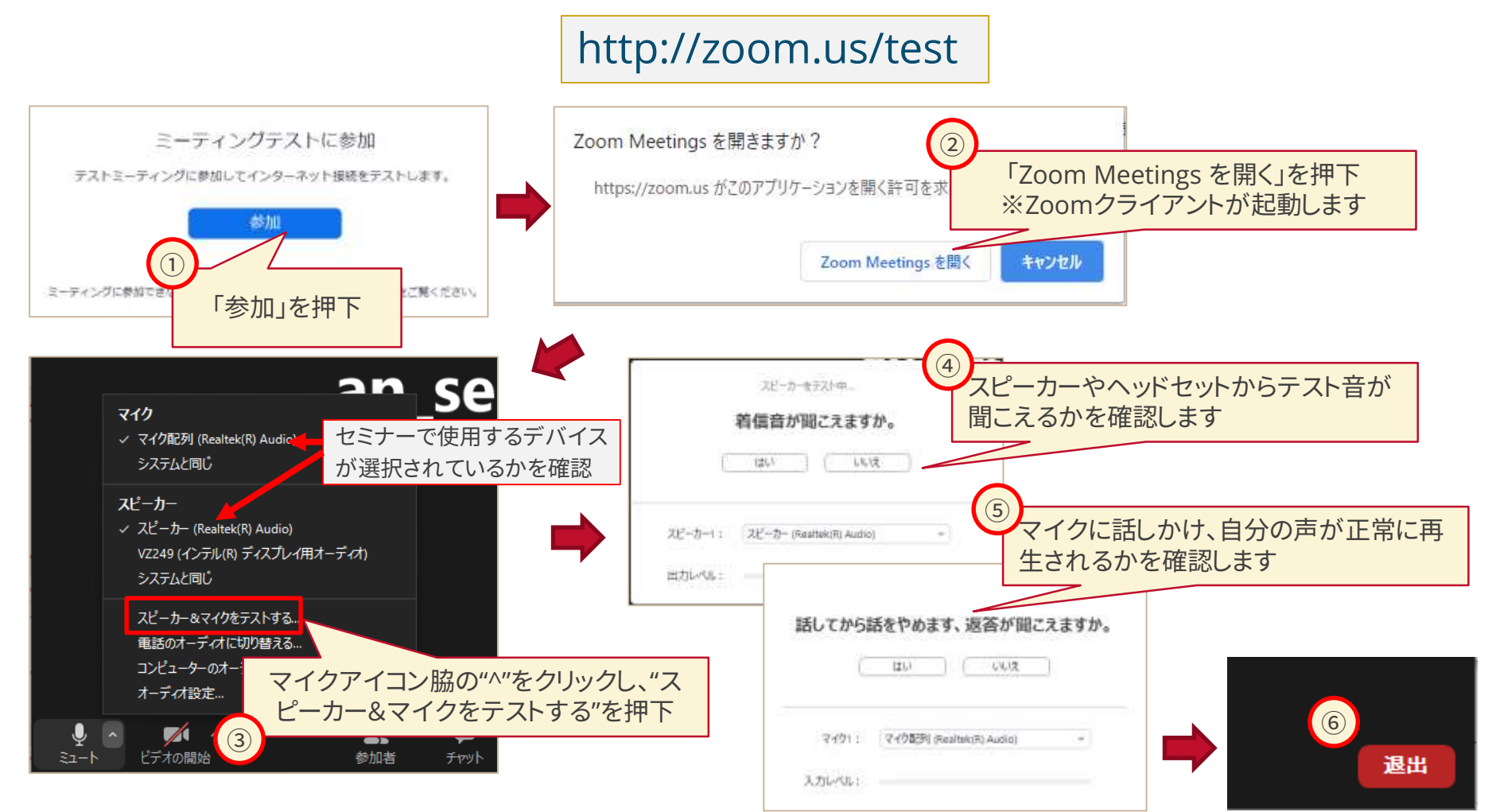

© 2021 CYBERNET SYSTEMS CO., LTD. All Rights Reserved.

クラウドクライアント(高速リモートデスクトップ)を インストールする **CYBERNET** 

- クラウドを使って各種アプリケーションを使用するためにはクラウドクライアント (高速リモートデスクトップ)のインストールが必須となります
  - ►インストールした「高速リモートデスクトップ」クライアントは、サイバネットCAEクラウドのシ ステムが使用します。
  - ▶ サイバネットCAEクラウドの利用者がそれ自体を起動して使用するものではありません

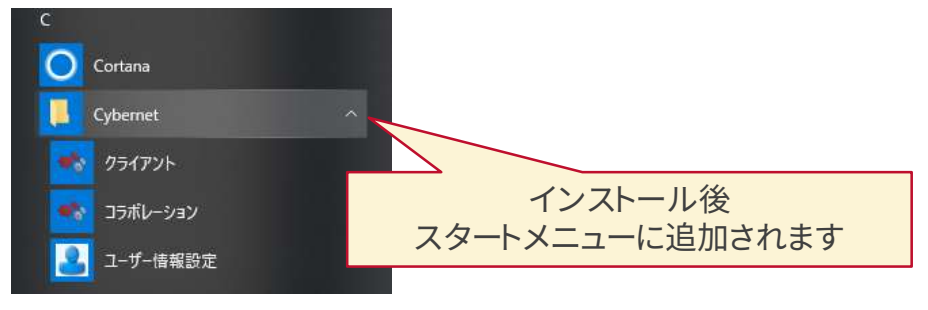

インストール手順

1. ブラウザに下記URLをペーストし、クライアントをダウンロード(名前を付けて保存)します

<u>https://caeportal.cae.cybernet.ne.jp/ccs-cae-</u> <u>cloud/installer/CYBERNETRemoteDesktopClientInstaller.exe</u>

※ダウンロードするインストーラのファイルサイズは、約80MBです

## クラウドクライアント(高速リモートデスクトップ)を インストールする(2)

2. ダウンロードした CYBERNETRemoteDesktopClientInstaller.exe を実行します

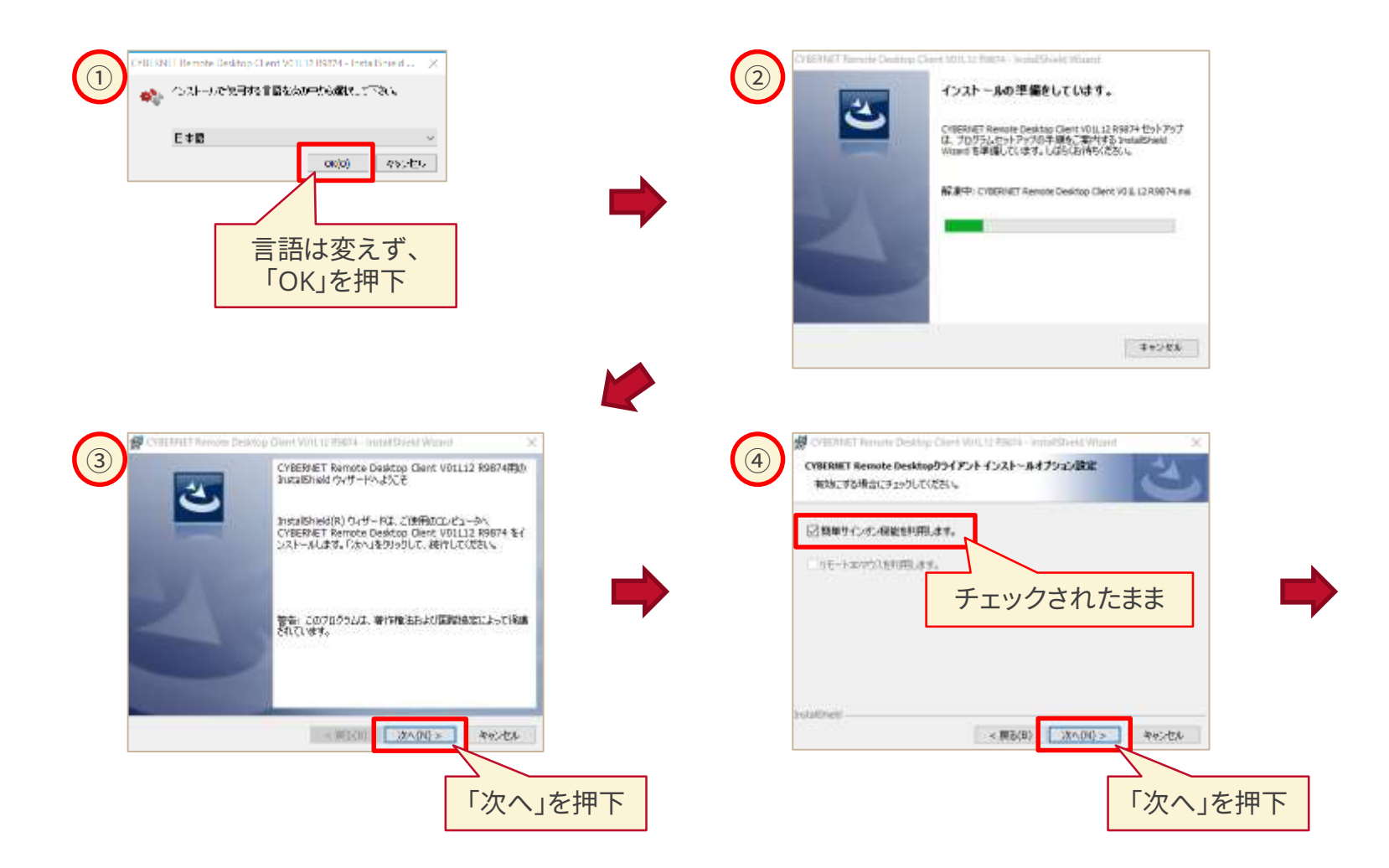

## クラウドクライアント(高速リモートデスクトップ)を インストールする(3)

|                                                                                                    | ⑥ CVBERFET Review Desktop Own VOLE 12 R804 - Initial Streek Waand X<br>プログラムをインストールギる事構成できました<br>ウィザーFG、インストールギの解除する単体的できました。 |
|----------------------------------------------------------------------------------------------------|----------------------------------------------------------------------------------------------------|
| CYBERNET Remote Deskton Chart VD1112 R0874 (0+/-x)tH/9t:<br>CyBrogram Files (x80/WCybernet/RVEC/Client/4<br>State(C)          | 「インストール」を分からして、インストールを開始してくさない。<br>インストールの助定を参照したり変更する場合は、「開始」をグラクしてください。「キャンセル」ホク<br>リックすると、ウィザードを終発了します。                    |
| United there (現象(日) (22へ(N))>> (本化)-世化                                                                                        | Unstationed<br>                                                                                                    |
|                                                                                                    | 「インストール」を押下                                                                                                    |
| CYEE/INET Farrents Classify Class VIII, 12 Runtis - Stand Street,                                                             | CITELINAT T Ammente Decision Claims Voirt, 10/03244 - Builtantiasedd Webard                                                   |
| (7)<br>CYBERNET Remote Desktop Clent V01132 89874 をインストールしています<br>健康したプログラム機能をインストームしています。                                    | 8 Installineid rhv17-PEETL#LE                                                                                                 |
| Instalished 0x9-PG. CHERNET Remote Device Clent V01L12<br>R9874 & YX8-AUCL975, USACH965(22Cu<br>25-M2;<br>R14/V24/AM14-UCL981 | anstationed ウィザードは、CVBDMET Remote Devision<br>Cent V0112 R0074 和正常にインストールしました。FRT」<br>もクリックして、ウィザード社科 アしてはたち、L                |
|                                                                                                    |                                                                                                    |
|                                                                                                    | U Westwas Installer CO.99 ∰                                                                                                   |
| Industried Real Real Provide Reality                                                                                          |                                                                                                    |
| 「次へ」を押下                                                                                                    | 「完了」を押下して、終了                                                                                                    |

## クラウドの起動確認を行う(1)

## CYBERNET

クラウドクライアントのインストールが終了したら、受講メールに記載されている ユーザー情報を用いてクラウドの起動確認を行います

#### 作業手順

1. ブラウザにセミナー用URLをペーストし、ログイン画面に移行します

セミナー用URL: <u>https://caecloud-demo001.cae.cybernet.ne.jp/CAE-Portal/</u>

2. 受講メールに記載されている"企業コード"、"ユーザーID"、"パスワード"を入力しログインします

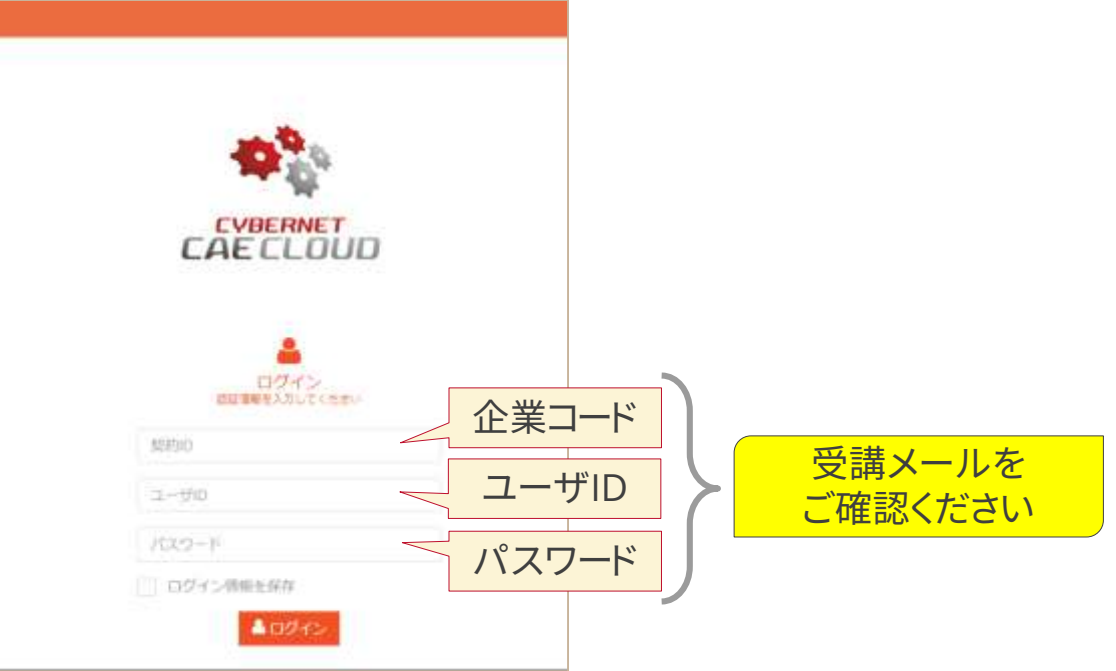

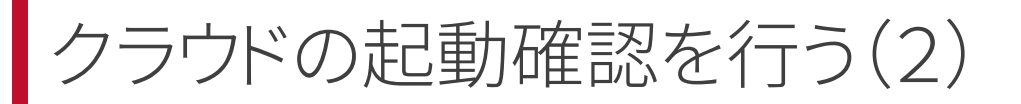

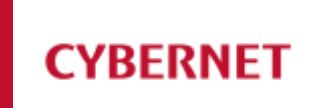

3. "パスワード更新"メニューが出てきた場合は、受講メールに記載されているパスワードを 再入力してください

| サーバスワード変更       |                       |       |     |                |       |            |  |
|-----------------|-----------------------|-------|-----|----------------|-------|------------|--|
| 18/13/2-F       | [                     |       |     | 受講メールのパスワ・     | ードを   |            |  |
| 新パスワード          |                       |       |     | 3か所に入力してくた     | さい    |            |  |
| /Cスワード (雑誌)     | Lander Contraction    |       |     |                |       |            |  |
|                 | キャンセル ● 保住            |       |     |                |       |            |  |
|                 | ·,                    |       |     | 成功メッセージ        |       |            |  |
|                 | 保存をクリック               |       |     | パスワードが変更されました。 |       |            |  |
|                 |                       |       |     |                | ∩KをクI | <b>トック</b> |  |
| "パスワード更新"<br>次に | メニューが出なかっ<br>こ進んでください | たときは、 | - 1 |                |       |            |  |

## クラウドの起動確認を行う(3)

#### CYBERNET

#### 4. 割り当てられたクラウドマシンを起動します

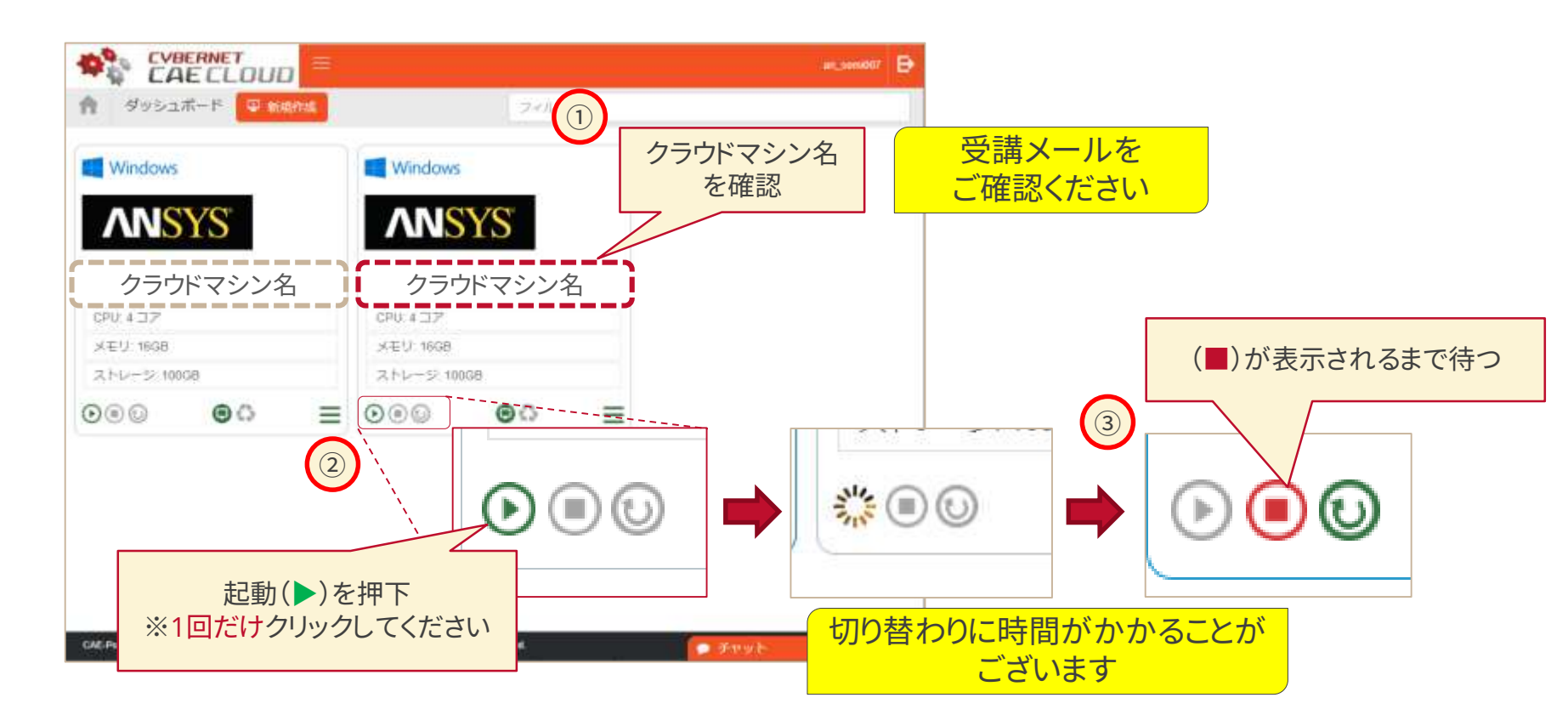

## クラウドの起動確認を行う(4)

### CYBERNET

#### 5. 高速リモートデスクトップに接続します

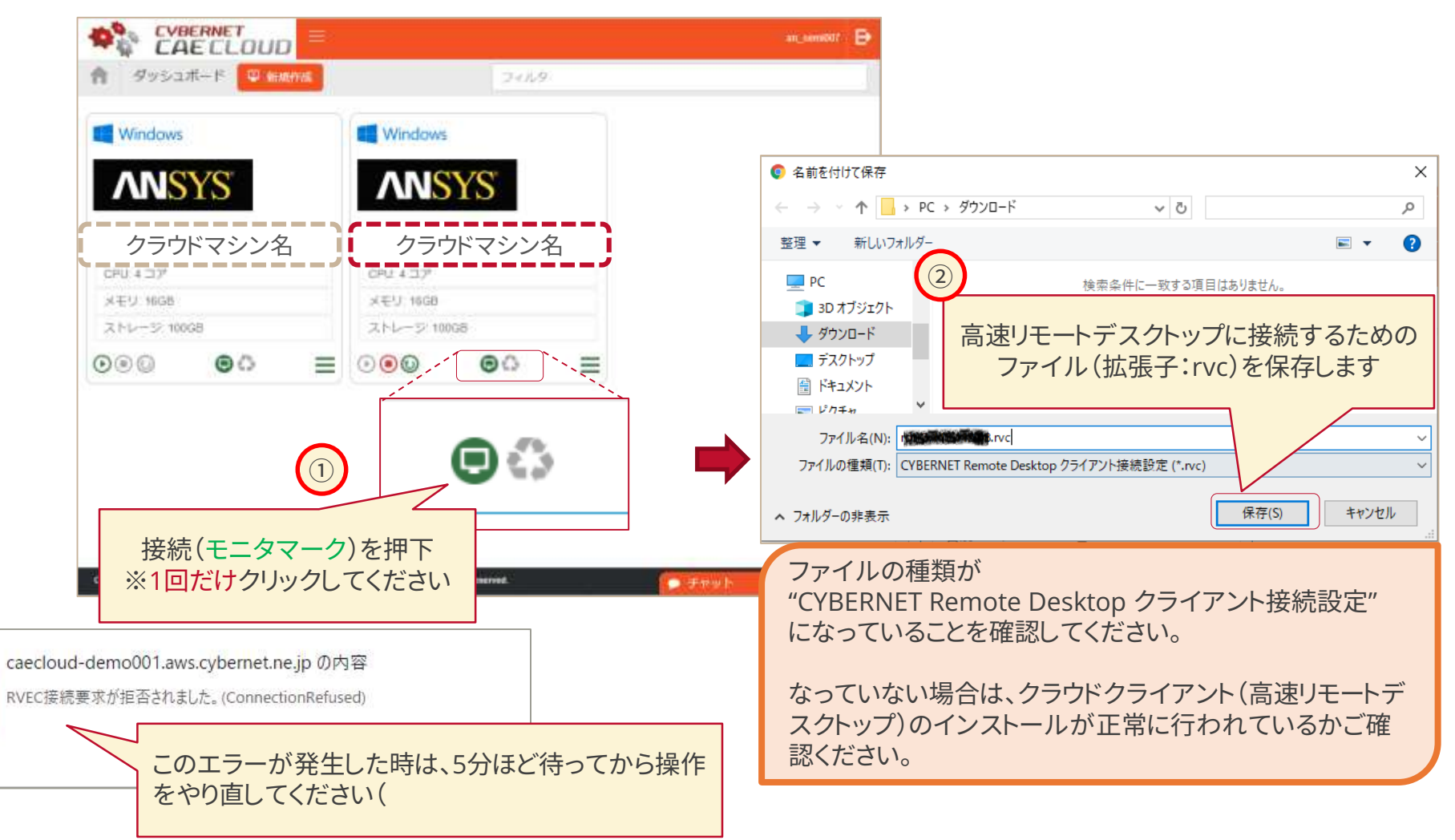

 $<sup>\</sup>ensuremath{\textcircled{\sc c}}$  2021 CYBERNET SYSTEMS CO., LTD. All Rights Reserved.

クラウドの起動確認を行う(5)

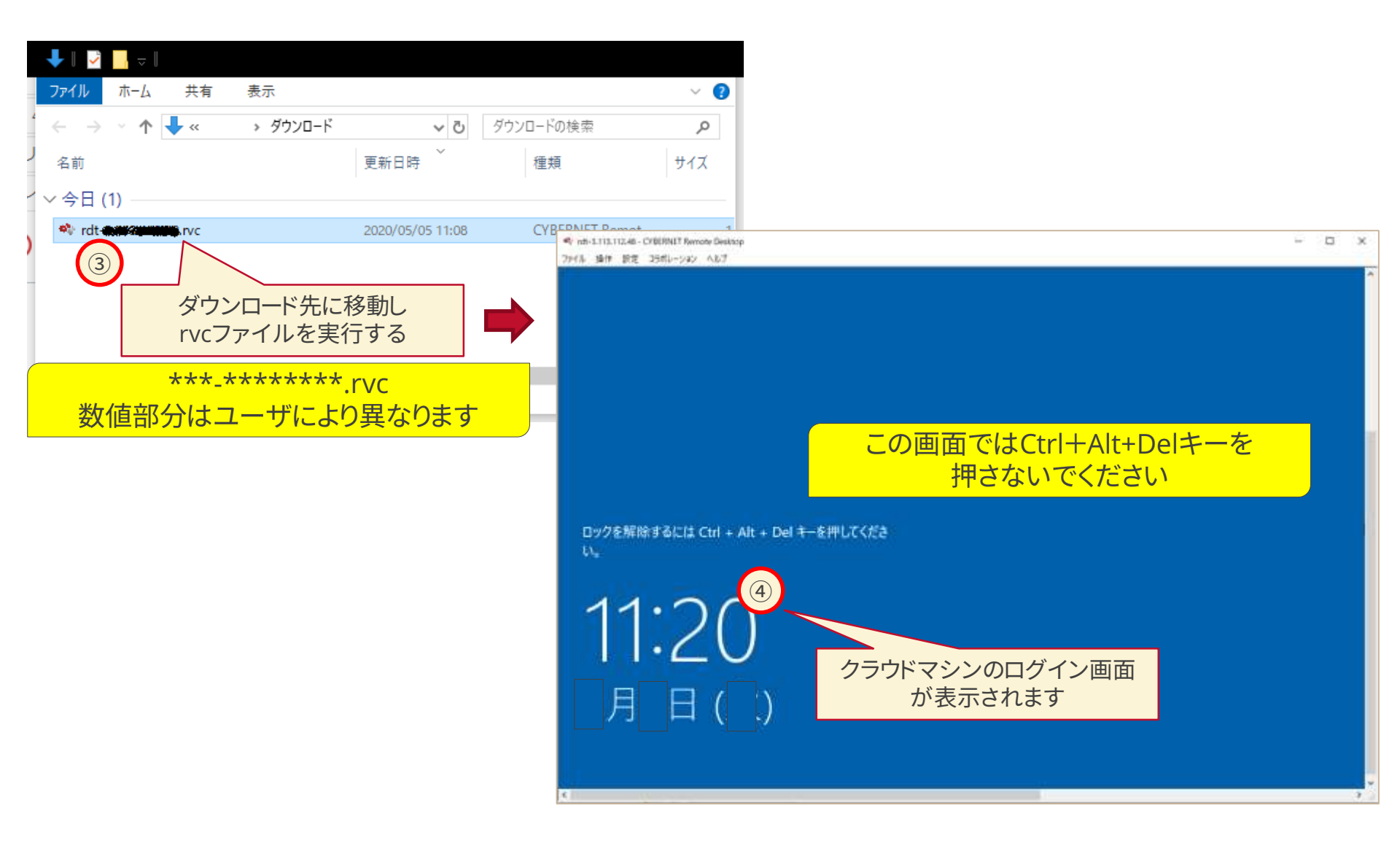

クラウドの起動確認を行う(6)

#### CYBERNET

#### 6. クラウドマシンにログインします

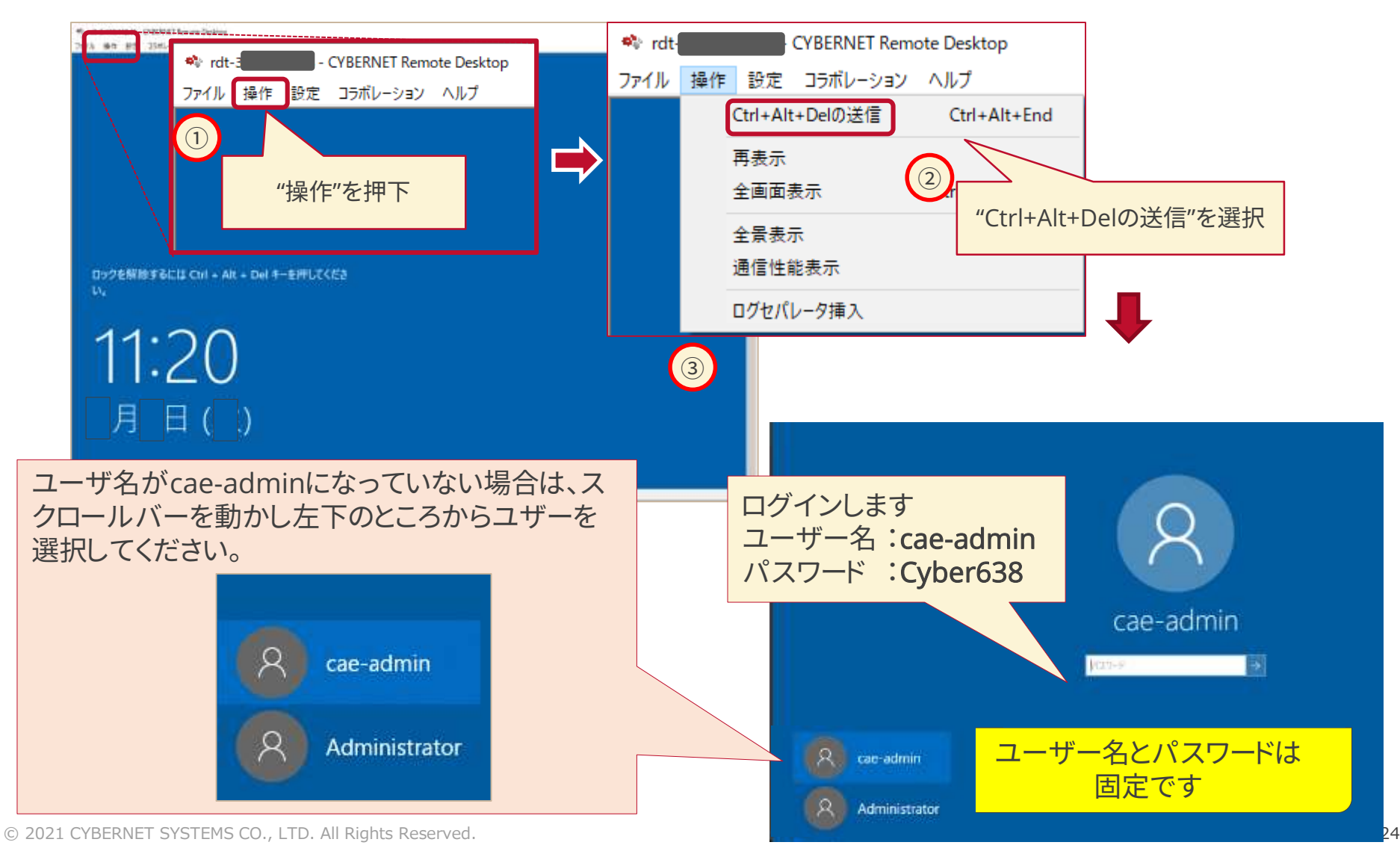

クラウドの起動確認を行う(7)

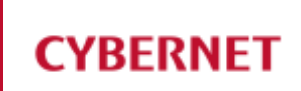

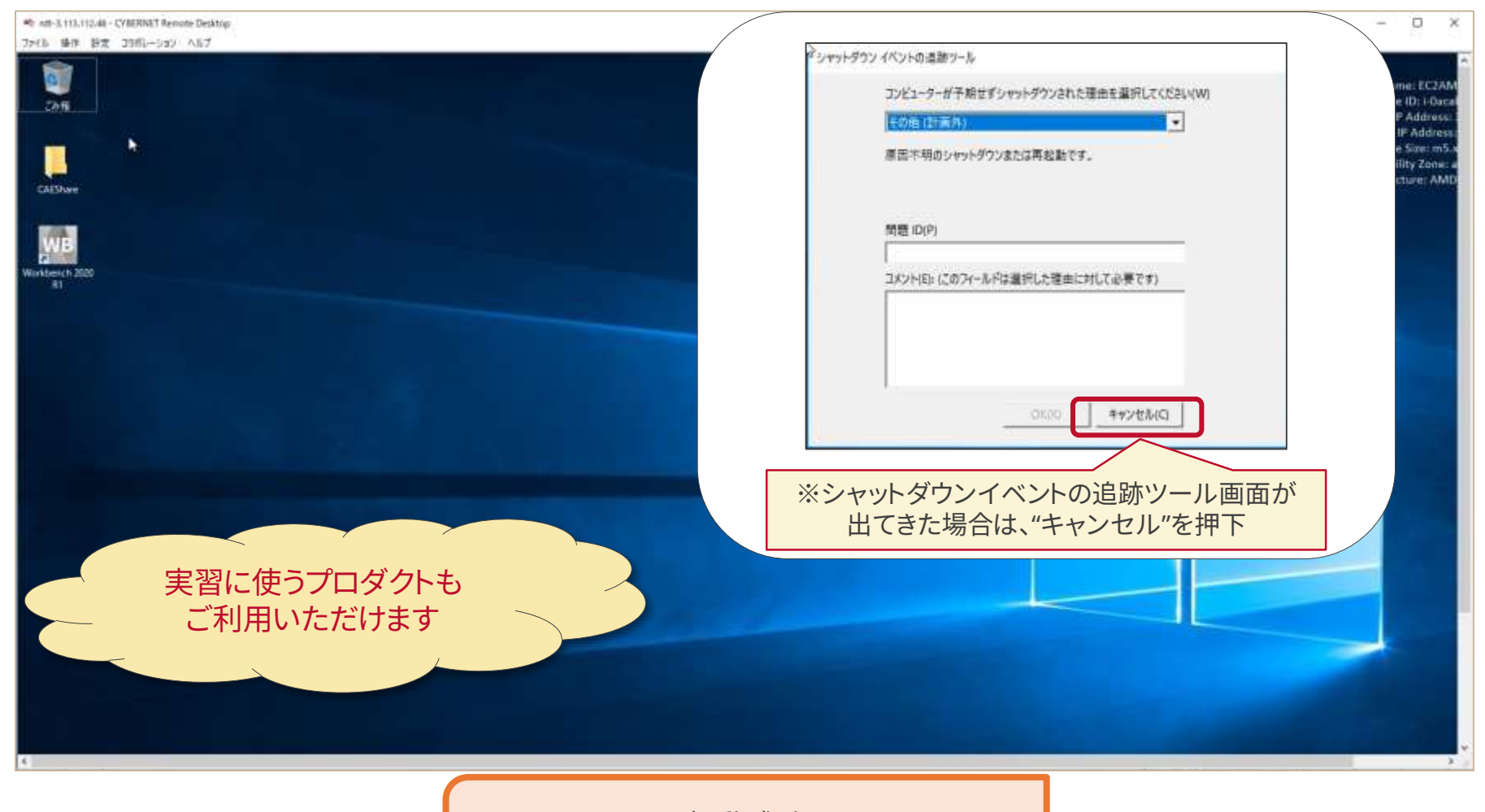

起動成功 (引き続き終了作業に入ります)

## クラウドの起動確認を行う(8)

#### CYBERNET

#### 7. クラウドマシンを終了します

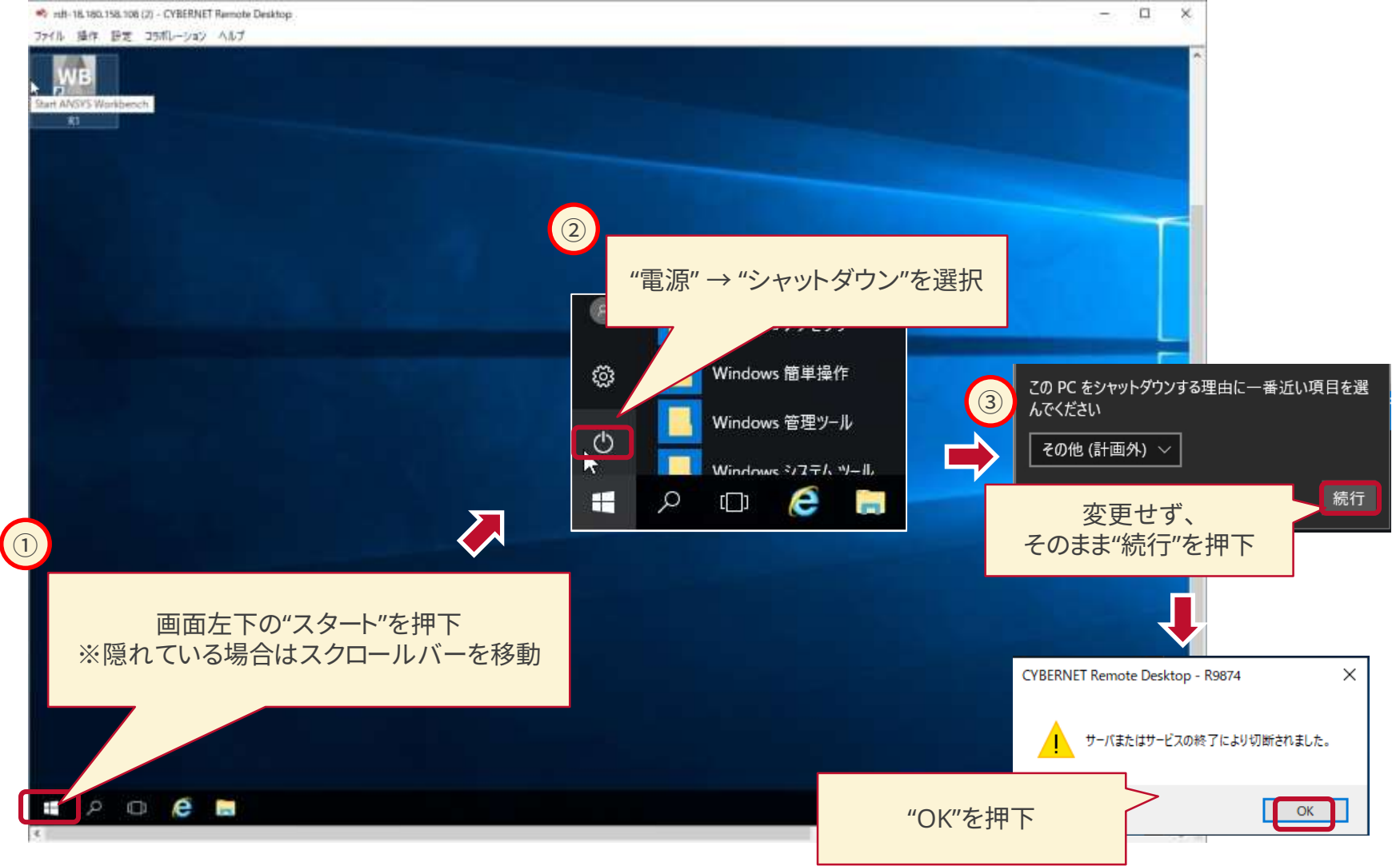

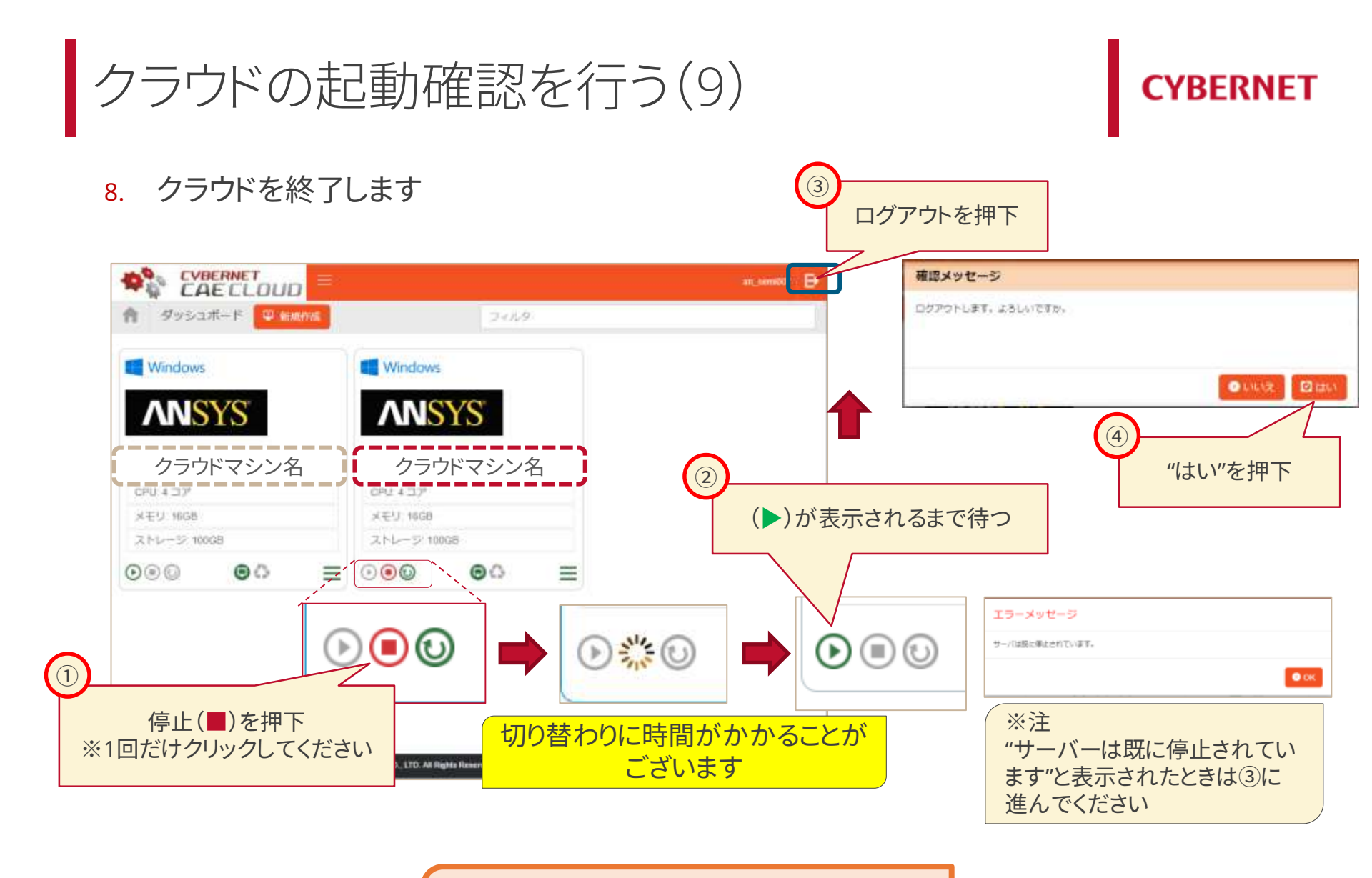

起動確認は以上です

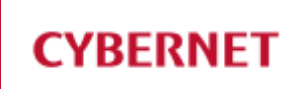

# セミナー当日に行う作業

© 2021 CYBERNET SYSTEMS CO., LTD. All Rights Reserved.

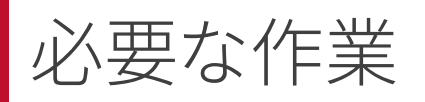

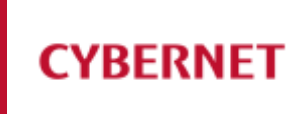

#### ■ セミナー当日(開始時間まで)に下記の作業を行ってください

- 1. Zoomクライアントを起動
- 2. 受講メールに記載されていたミーティング番号とパスワードを使いZoom会議室にログインする

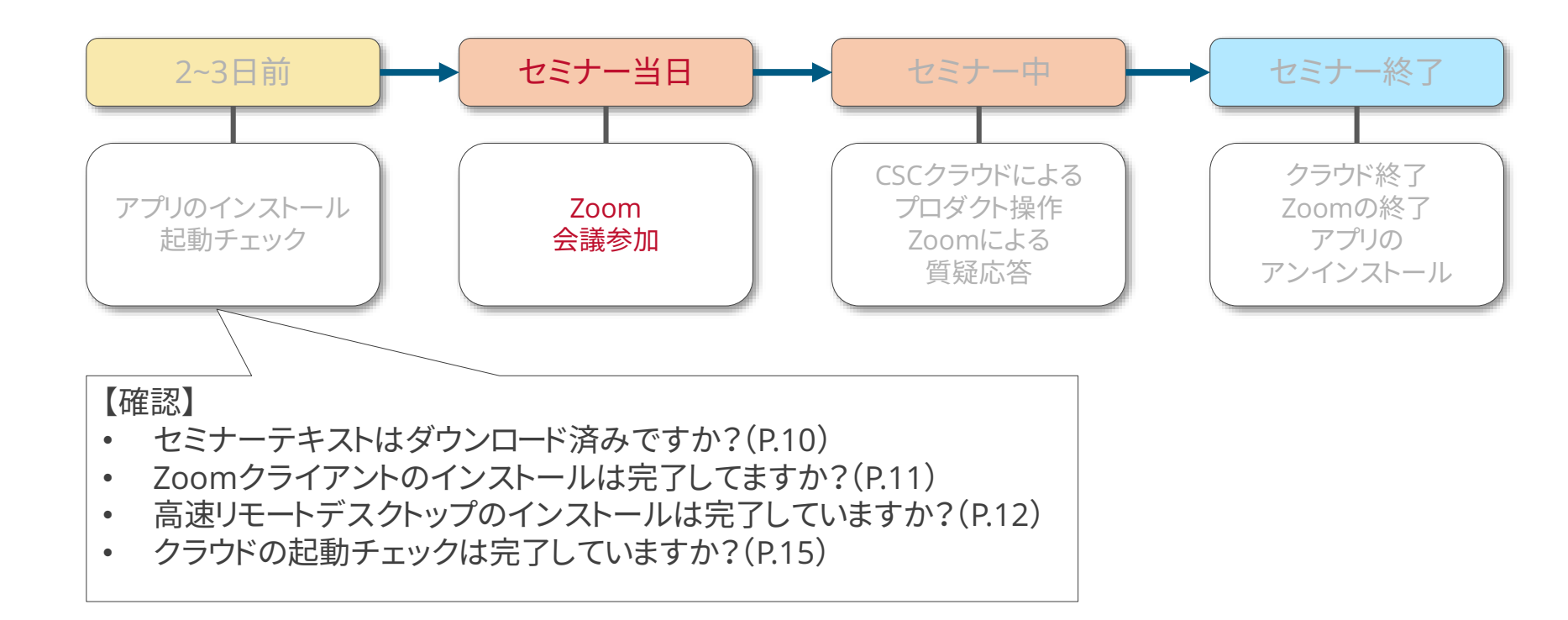

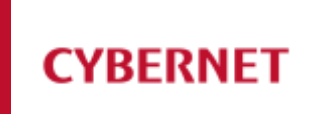

- 受講メールに記載されていたミーティング番号とパスワードを使いZoom会議室に ログインします
- ▶ZoomアイコンをダブルクリックしZoomクライアントを起動します

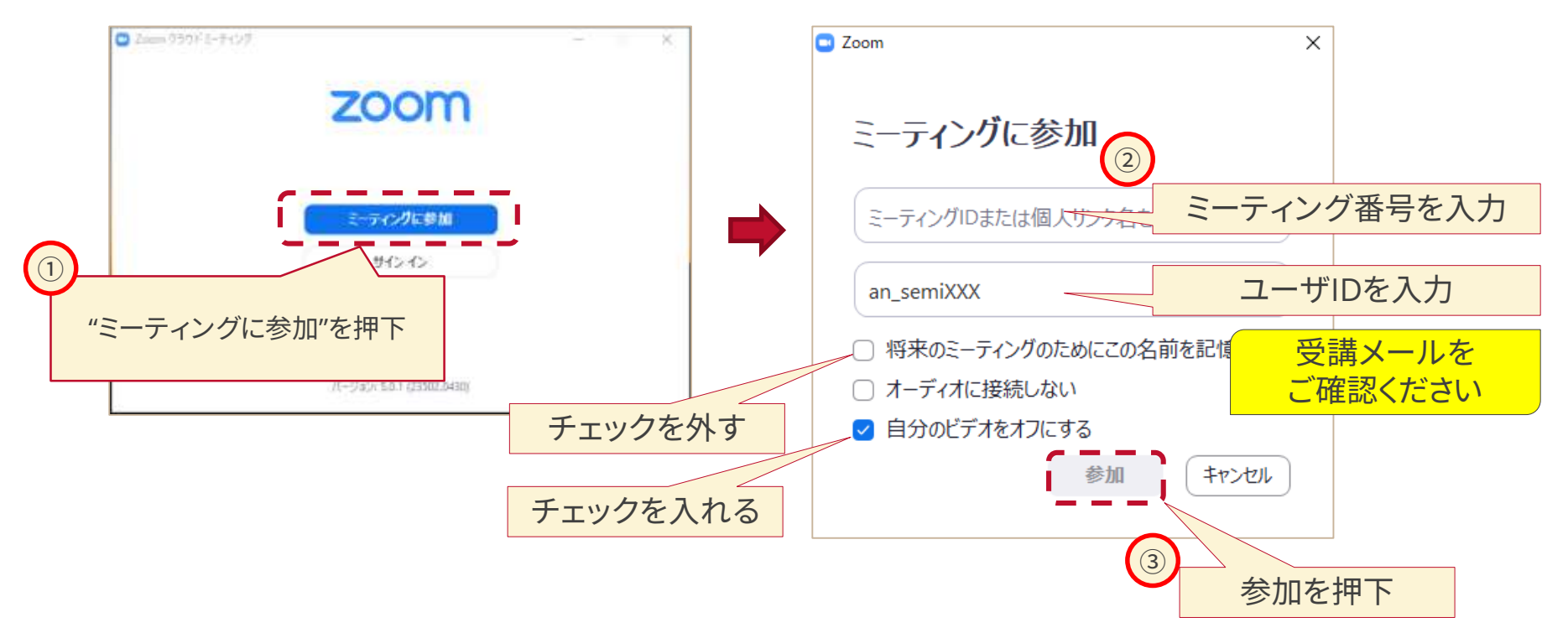

Zoom会議室にログインする(2)

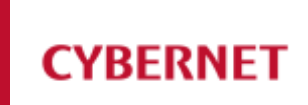

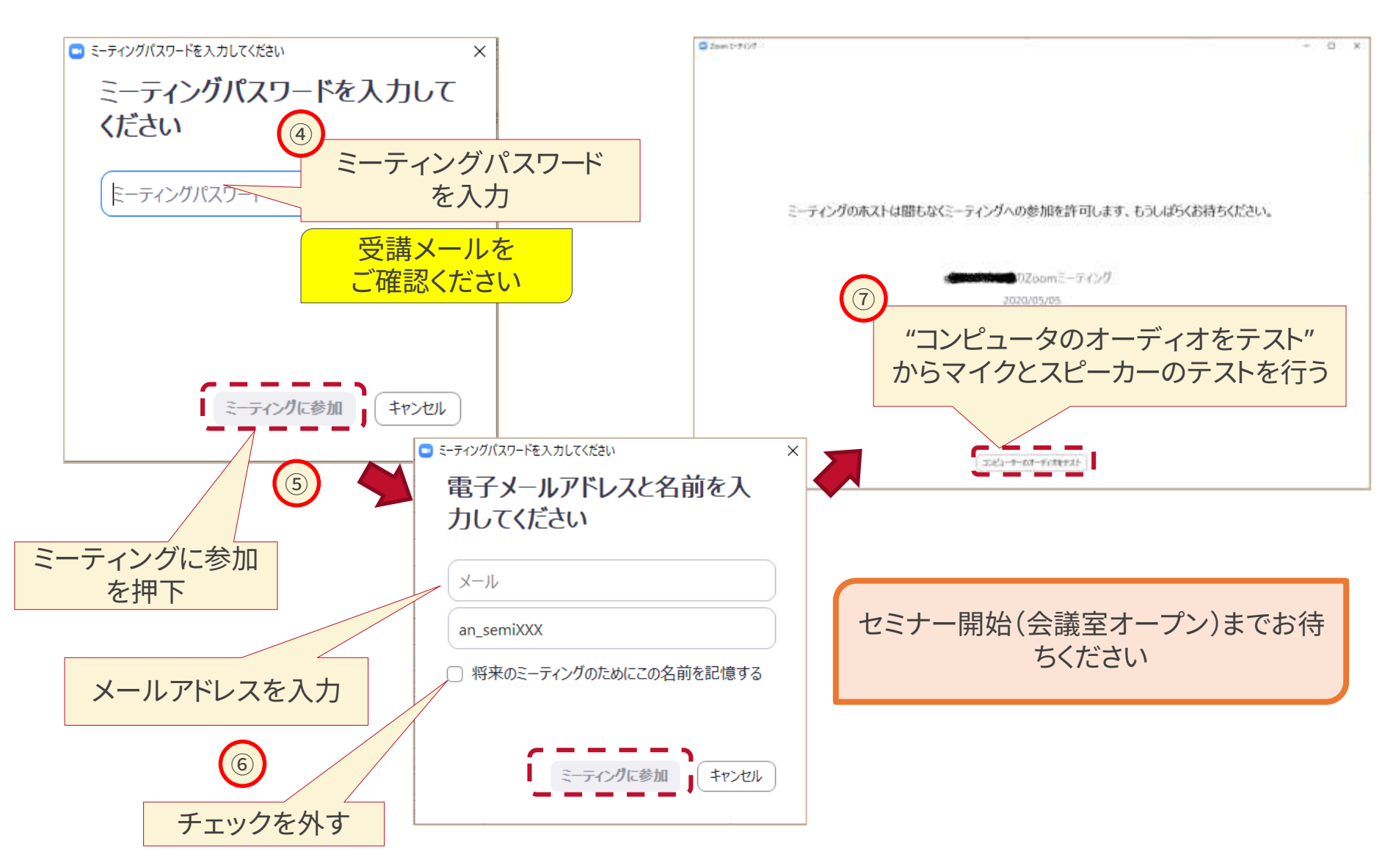

© 2021 CYBERNET SYSTEMS CO., LTD. All Rights Reserved.

## Zoom会議室にログインする(3)

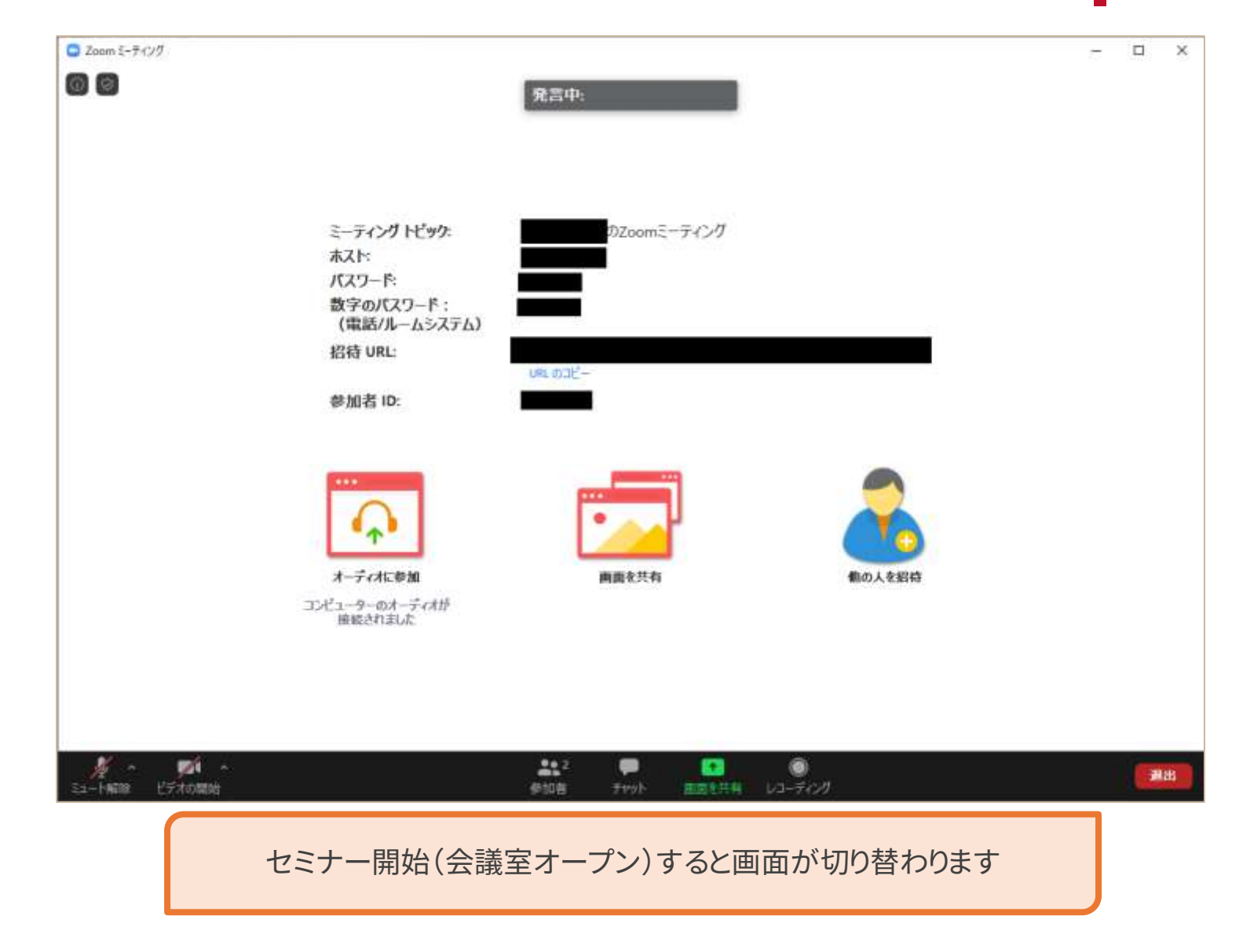

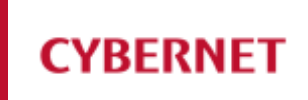

# セミナー中

© 2021 CYBERNET SYSTEMS CO., LTD. All Rights Reserved.

必要な作業

## CYBERNET

#### ■ セミナー中は以下の作業を行います

- 1. CYBERNET CAE CLOUDにログインする
- 2. クラウドマシンを起動しログインする
- 3. クラウド上でプロダクトを操作する(本手順書には含みません)
- 4. Zoomで質疑応答する

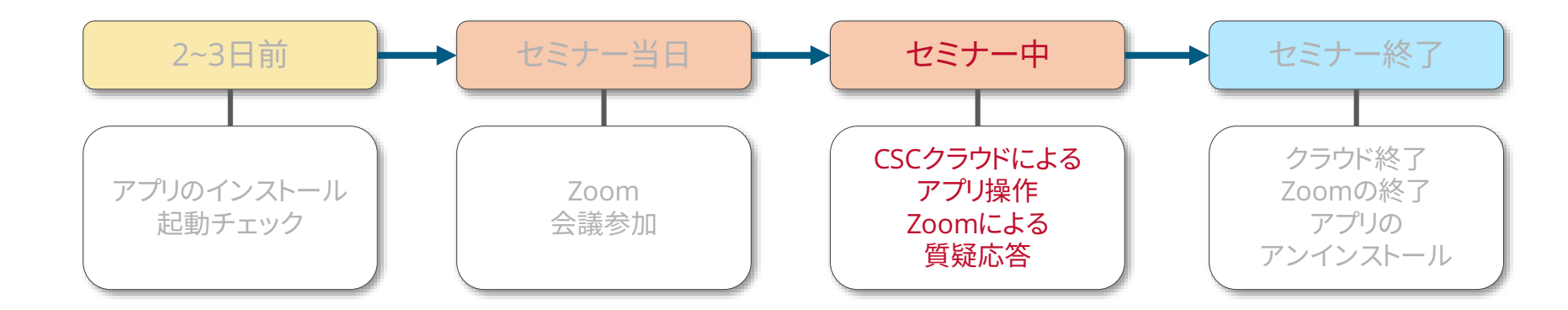

#### CYBERNET CAE CLOUDにログインする クラウドマシンを起動しログインする

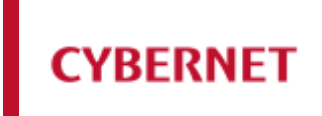

本手順書のP.17~P.23(クラウドの起動確認を行う)に従って、サイバネットクラウド のログインおよびクラウドマシンの起動までを行ってください

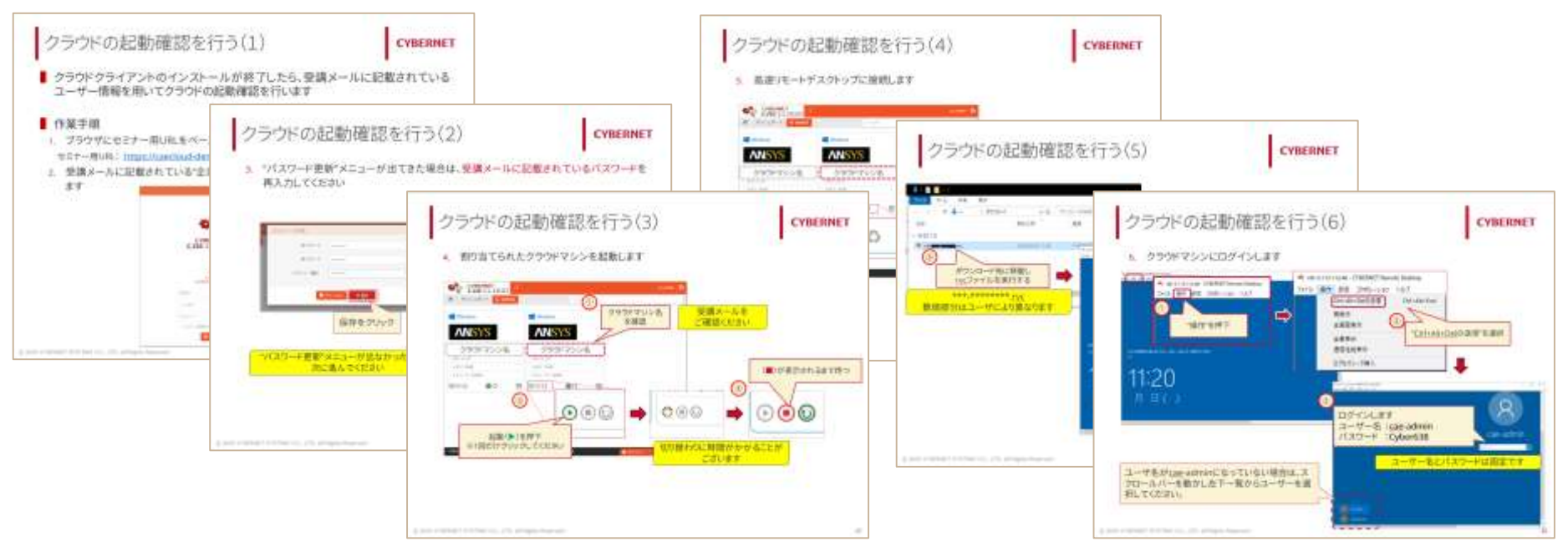

- ▶ログインに必要な情報は受講メールをご確認ください
- ▶ クラウドマシンが起動状態(起動が押されている状態 )の場合は、そのままクラウドマシンにログインしてください
- ▶ クラウドマシンにログインできましたら、講師の指示があるまでしばらくお待ちください

## セミナー受講時の諸注意

- セミナー中は講師の指示に従ってください
- 質問の際は基本的には音声での呼びかけをお願いします
  - ▶ ZOOMのチャットやアクションでの呼びかけでも可能ですが、 説明途中などは講師が気づけない場合もございます
- 講師に画面共有を要求する、またはされた場合は、 利用されている<mark>クラウドマシン名</mark>をお伝えください
- ▶ そのため、利用されているクラウドマシン名はメモしておいてください
- Windows
  A前: クラウドマシン名
  CPU: 4 コア
  メモリ: 16GB
  ストレージ: 100GB
  ② ③ ④ ③
- 状況によっては、Zoomでお客様の画面を共有していただくことをお願いする可能 性があります
- ▶ 共有化された画面は、他の参加者にもオープンになります
- ▶万一ため、画面上に機密情報などが映らないよう、予めウィンドウの整理をお願い致します
- | 音声やチャットは他の参加者にもオープンになります
- どうしても個別に確認してもらいたい内容がある場合は、別途方法を案内するため、 その旨を講師にお伝えください

Zoomで質疑応答する <sub>音声で質問する場合</sub>

1. Zoomのマイクミュートをoffにする

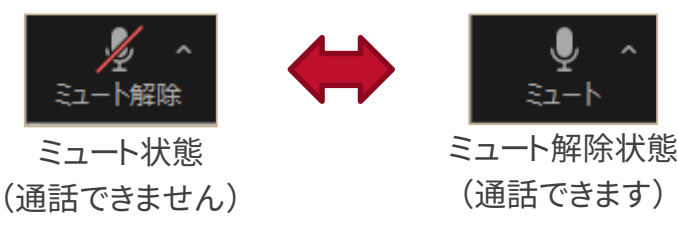

※Zoom画面下部にカーソルを合わせると表示されます

- 2. 講師にクラウドマシン名を告げて質問す る
- 3. ミュート状態にもどす

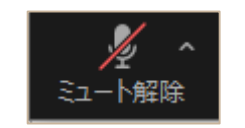

- ► Zoomを起動しているマシンにマイクが搭載(接続)されている必要があります
- ▶音声は参加者全員に発信されます
- ▶ 講義中はミュート状態にしてください

- 画面をする場合
- 1. 画面の共有ボタンを押下する

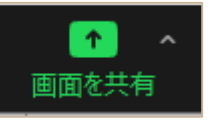

YRFRNFT

2. 共有したい画面を選択し"共有"を押下

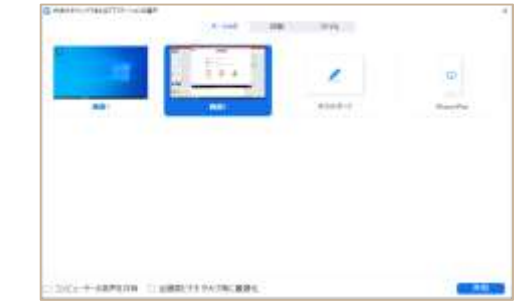

3. 作業が終わったら共有を停止する

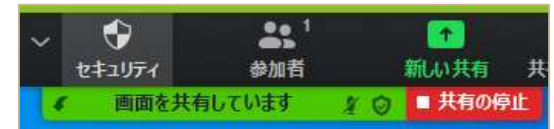

- 講師の指示があるまで画面共有しないで ください
- ▶ 共有した画面は、参加者全員が閲覧可能 な状態になります

## Tips:全画面表示を行いたい場合

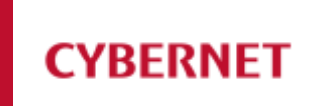

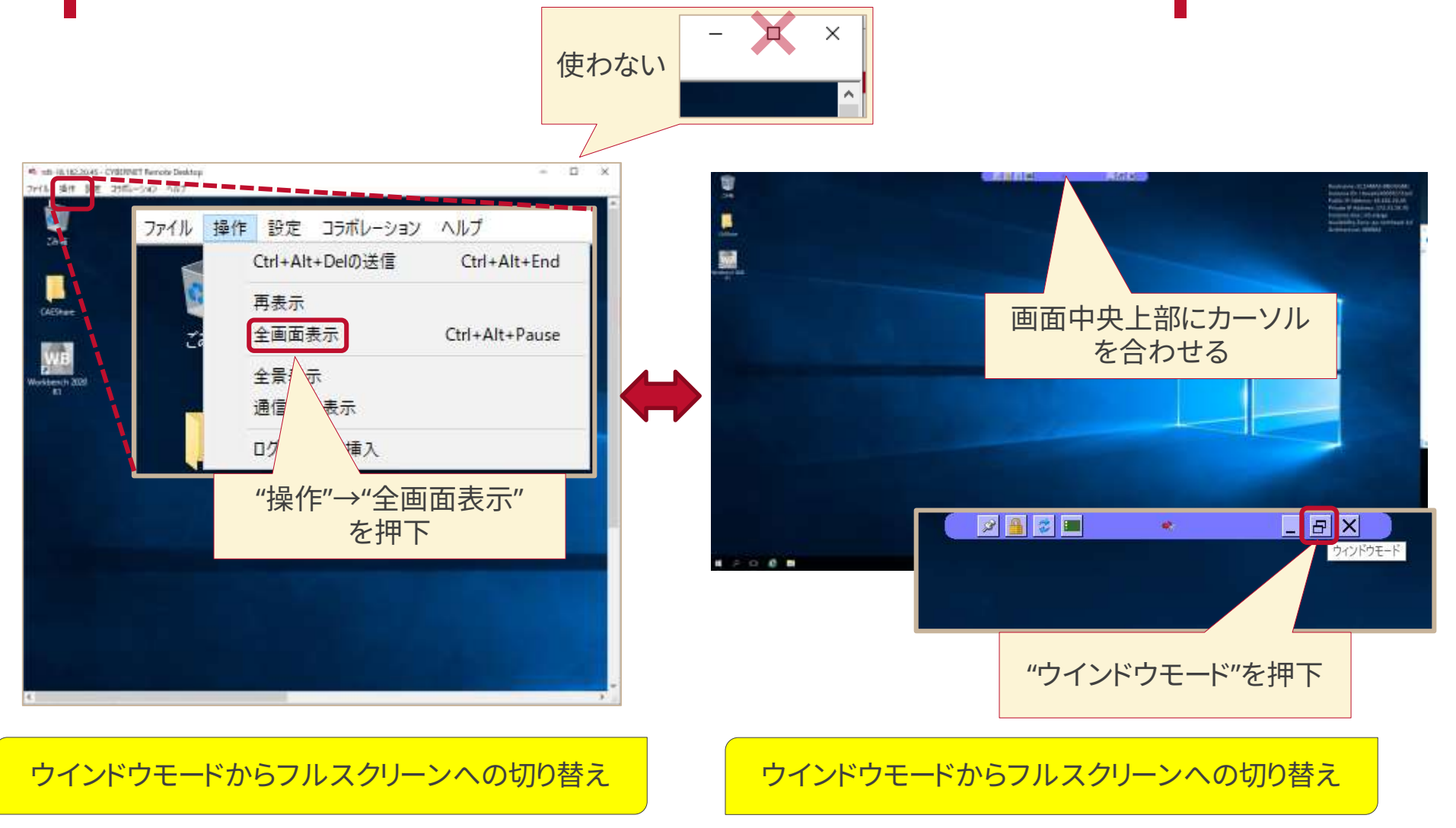

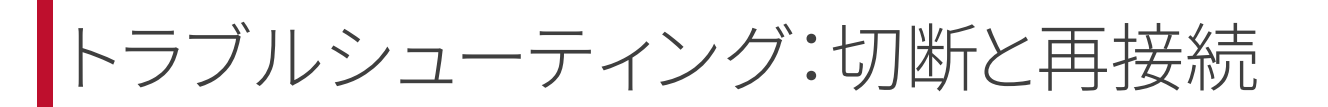

#### 演習中にマウス操作を受け付けなくなった場合や表示がおかしい場合等は、 一度高速リモートデスクトップの「切断」を行い、再接続を行ってください。

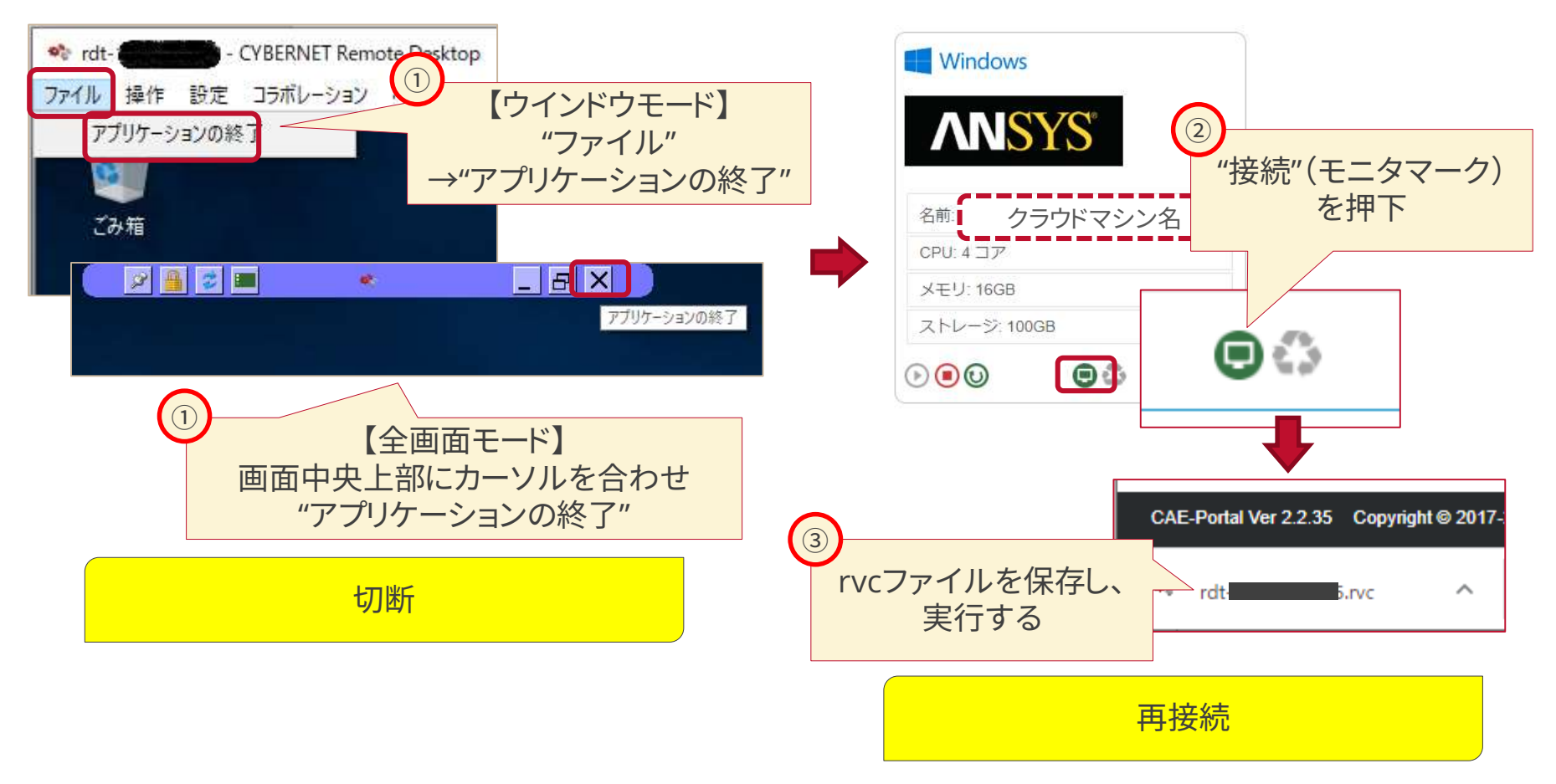

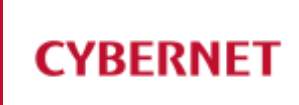

## セミナー終了

© 2021 CYBERNET SYSTEMS CO., LTD. All Rights Reserved.

## 必要な作業

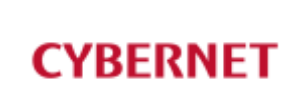

- セミナーが終了したら以下の作業を行ってください
  - 1. クラウドマシンを終了し、CYBERNET CAE CLOUDからログアウトする
  - 2. Zoomミーティングから退出し、Zoomを終了する
  - 3. Zoomクライアントと高速リモートデスクトップクライアントをアンインストールする

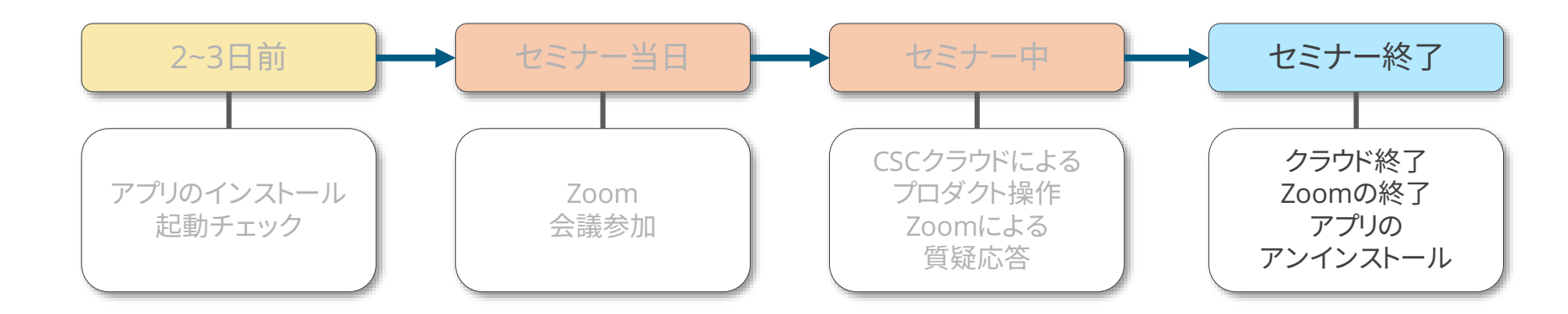

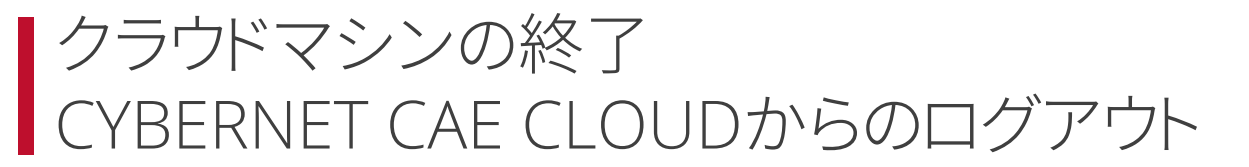

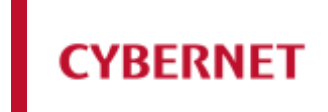

本手順書のP.24、25を参考にしながら、"クラウドマシンの終了"および"サイバネットクラウドからのログアウト"を実行してください

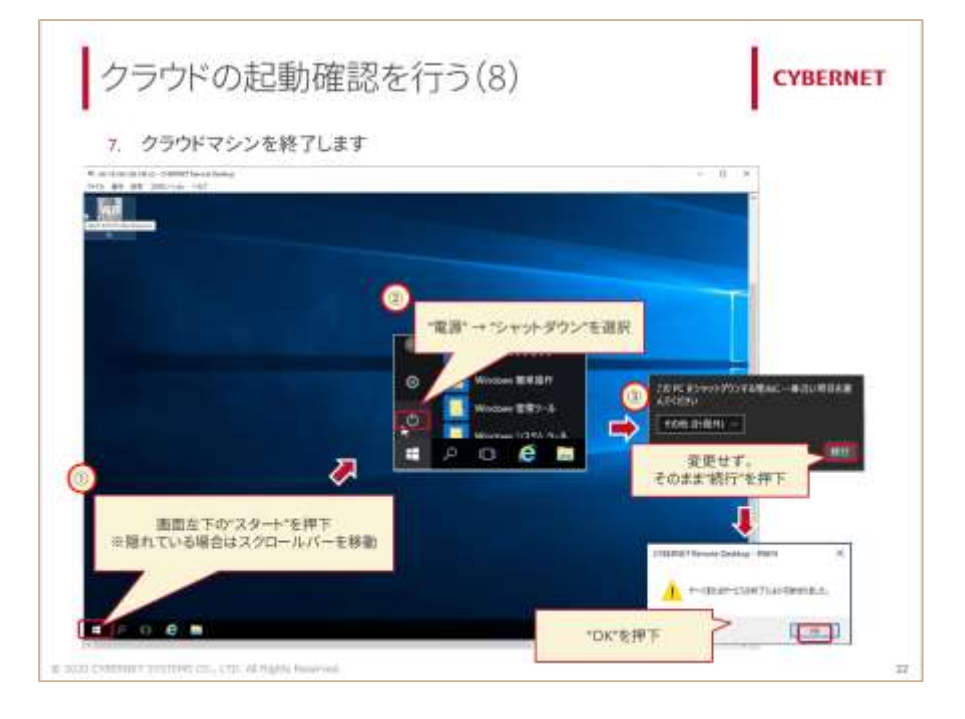

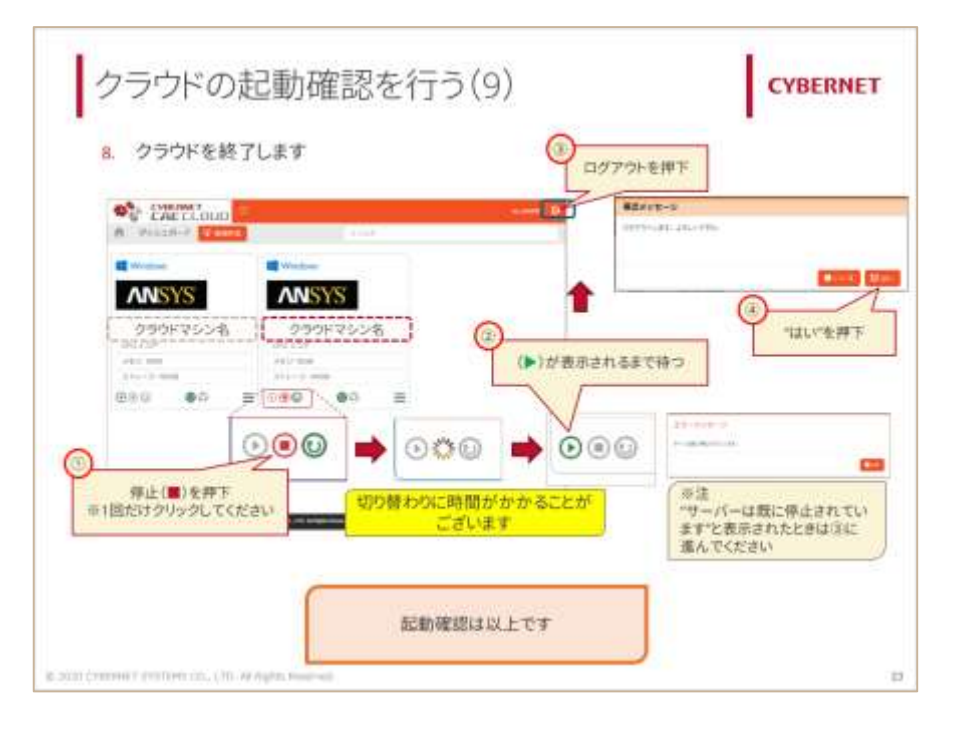

#### Zoomミーティングからの退出 Zoomの終了

## Zoomミーティングから退出し、Zoomクライアントを終了してください

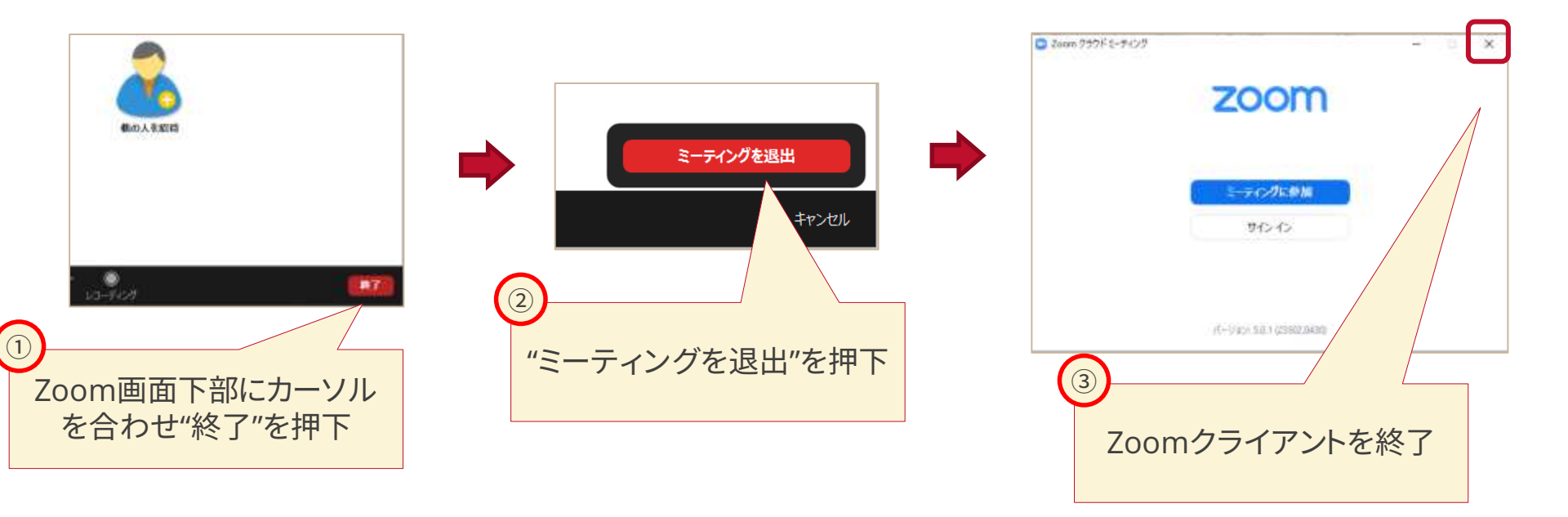

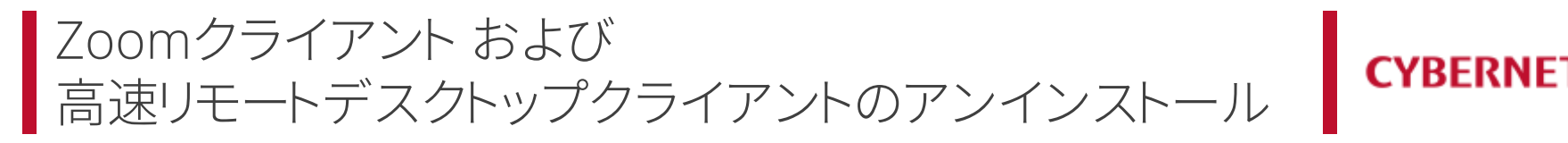

#### Zoomクライアント(任意)および高速リモートデスクトップクライアントのアンイン ストールを行います

| 82 |                                                            |                                            |                                         |                                               | - 12 × |                         |                                          |
|----|------------------------------------------------------------|--------------------------------------------|-----------------------------------------|-----------------------------------------------|--------|-------------------------|------------------------------------------|
|    | Windows の設定                                                |                                            |                                         |                                               |        |                         |                                          |
|    |                                                            | 1000年間                                     | jė.                                     |                                               |        |                         |                                          |
|    | 23.5%<br>Fit25.4, 5924, att. 58                            | 5764.3<br>Basiness, 701/17-, 1973          | REA<br>Andread, Phonese 40129           | ◆ ネットワークとインターネット<br>※ 1.5 第六十一5, VPN          | -      | CYBERNET Remote Desktop | Client V01L12 R9874 186 MB<br>2020/03/18 |
|    | ■ 日本<br>日本<br>日本<br>日本<br>日本<br>日本<br>日本<br>日本<br>日本<br>日本 | 779<br>757331-6.8534.17549<br>0566         | ス 7カウント<br>アカウント, アール、用田、町場、市<br>102-7- |                                               |        |                         |                                          |
|    | 8-4<br>7-5 7-5<br>7-5 8-7794, 70-1942<br>7, 7-5 8-7        | G ####<br>11-5-, #238, 8429(53)            | ✓ ##<br>?* 3*4.7722#40##                | Cortana<br>Cortana Certana (TEB), 7957349, 20 | =      | Zoom                    | 9.77 MB<br>2020/05/06                    |
|    | A 794/09-<br>85. DIS. 747                                  | 受新とセキュリティ<br>Windows Handers 所正 パック<br>アップ |                                         |                                               |        |                         |                                          |
|    |                                                            |                                            |                                         |                                               |        |                         |                                          |
|    |                                                            |                                            | ※画面はWind                                | ows10の設定で <sup>·</sup>                        | ¢      |                         |                                          |

クラウドマシン起動に使用した\*\*\*.rvcファイルは削除いただいて結構です

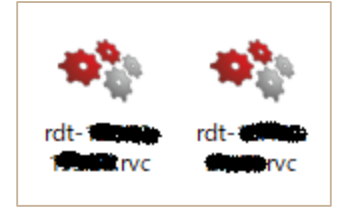

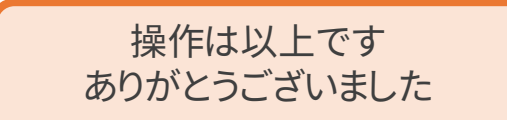

© 2021 CYBERNET SYSTEMS CO., LTD. All Rights Reserved.

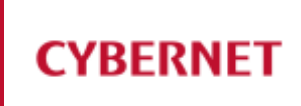

# お問い合わせ先

© 2021 CYBERNET SYSTEMS CO., LTD. All Rights Reserved.

## お問い合わせ先

CYBERNET

CYBERNET CAE CLOUDの技術的なお問い合わせ

- caecloud-seminar@cybernet.co.jp
- Zoom操作に関するお問い合わせ
  - c1-seminar-admin@cybernet.co.jp

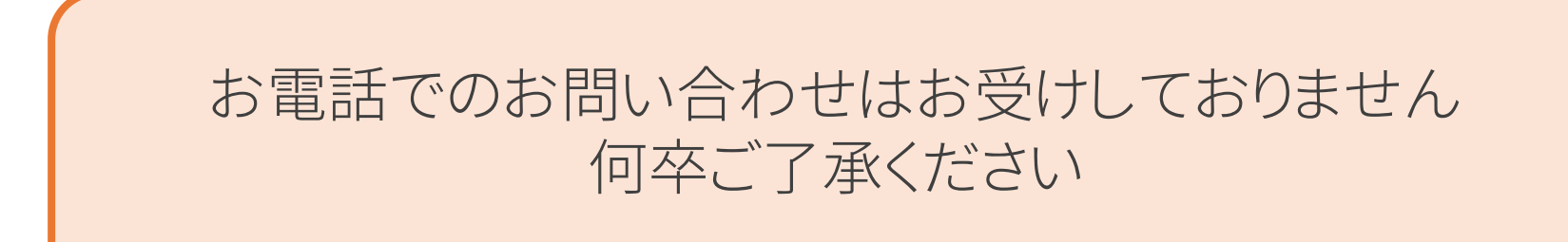